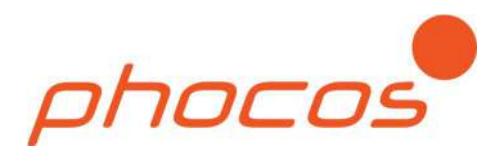

# Phocos Any-Crid™ series

Pure Sine Wave Hybrid Inverter Charger with MPPT Solar Charge Controller

PSW-H-5kW-230/48V PSW-H-3kW-230/24V PSW-H-5kW-120/48V PSW-H-3kW-120/24V

# User and Installation Manual

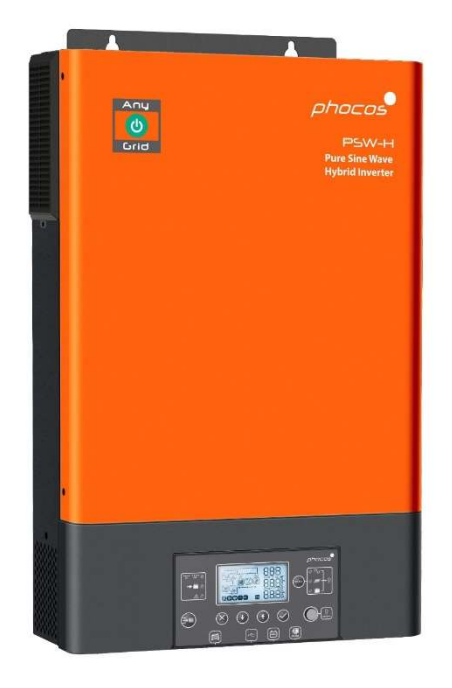

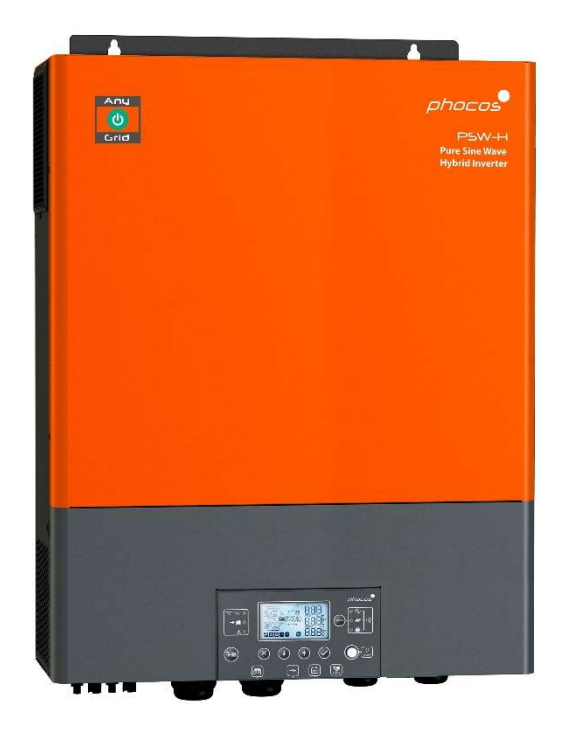

#### English

For further languages see Für weitere Sprachen siehe Pour autres langues voir Para otros idiomas ver 对于其他语言请参阅

www.phocos.com

# Contents

| 1.0                                                                                       | Introduction                                                                                                    | 2      |
|-------------------------------------------------------------------------------------------|----------------------------------------------------------------------------------------------------|--------|
| 2.0                                                                                       | Important Safety Information                                                                                                    | 2      |
| 3.0                                                                                       | Regulatory Information                                                                                                    | 3      |
| 4.0                                                                                       | Overview                                                                                                    | 4      |
| 4.1                                                                                       | Functional Overview                                                                                                    | 4      |
| 4.2                                                                                       | Product Overview                                                                                                    | 5      |
| 5.0                                                                                       | Installation                                                                                                    | 6      |
| 5.1                                                                                       | Package Contents                                                                                                    | 6      |
| 5.2                                                                                       | Installation of Battery Wiring Extension Box and Cable Glands                                                                                                    | б      |
| 5.3                                                                                       | Mounting the Unit                                                                                                    | б      |
| 5.4                                                                                       | Battery Connection                                                                                                    | 7      |
| 5.5                                                                                       | AC Input and AC Output Connection                                                                                                    |        |
| 5.6                                                                                       | PV Connection                                                                                                    | 10     |
| 5.7                                                                                       | Final Assembly                                                                                                    | 11     |
| 5.8                                                                                       | Remote Display Panel Installation                                                                                                    | 11     |
| 5.9                                                                                       | Installing Multiple Units in Parallel, Split Phase or 3-Phase Configuration                                                                                                    | 13     |
| 6.0                                                                                       | BLE Communication                                                                                                    | 19     |
| 7.0                                                                                       | Relay Contact                                                                                                    | 19     |
| 8.0                                                                                       | Operation                                                                                                    | 20     |
| 8.1                                                                                       | Inverter Power ON/OFF                                                                                                    | 20     |
| 8.2                                                                                       | Display and Control Module                                                                                                    | 20     |
| 8.3                                                                                       | Display Symbols                                                                                                    | 21     |
| 8.4                                                                                       | Device Operation Settings                                                                                                    | 23     |
| 8.5                                                                                       |                                                                                                    |        |
|                                                                                           | USB and Timer Settings                                                                                                    |        |
| 8.6                                                                                       | USB and Timer Settings<br>Screen Views of Current Values                                                                                                    |        |
| 8.6<br>8.7                                                                                | USB and Timer Settings<br>Screen Views of Current Values<br>Operating Mode Description                                                                                                    | 31<br> |
| 8.6<br>8.7<br><b>9.0</b>                                                                  | USB and Timer Settings<br>Screen Views of Current Values<br>Operating Mode Description<br>Fault Reference Codes.                                                                                                    |        |
| 8.6<br>8.7<br>9.0<br>10.0                                                                 | USB and Timer Settings<br>Screen Views of Current Values<br>Operating Mode Description<br>Fault Reference Codes.<br>Warning Codes                                                                                                    |        |
| 8.6<br>8.7<br>9.0<br>10.0<br>11.0                                                         | USB and Timer Settings<br>Screen Views of Current Values<br>Operating Mode Description<br>Fault Reference Codes.<br>Warning Codes<br>Troubleshooting.                                                                                                    |        |
| 8.6<br>8.7<br>9.0<br>10.0<br>11.0<br>12.0                                                 | USB and Timer Settings<br>Screen Views of Current Values<br>Operating Mode Description<br>Fault Reference Codes<br>Warning Codes<br>Troubleshooting<br>Specifications                                                                                        |        |
| 8.6<br>8.7<br>9.0<br>10.0<br>11.0<br>12.0<br>12.1                                         | USB and Timer Settings<br>Screen Views of Current Values<br>Operating Mode Description<br>Fault Reference Codes<br>Warning Codes<br>Troubleshooting<br>Specifications<br>Grid Mode                                                                           |        |
| 8.6<br>8.7<br>9.0<br>10.0<br>11.0<br>12.0<br>12.1<br>12.2                                 | USB and Timer Settings<br>Screen Views of Current Values<br>Operating Mode Description<br>Fault Reference Codes<br>Warning Codes<br>Troubleshooting<br>Specifications<br>Grid Mode<br>Off-Grid Mode                                                          |        |
| 8.6<br>8.7<br>9.0<br>10.0<br>11.0<br>12.0<br>12.1<br>12.2<br>12.3                         | USB and Timer Settings<br>Screen Views of Current Values<br>Operating Mode Description<br>Fault Reference Codes<br>Warning Codes<br>Troubleshooting<br>Specifications<br>Grid Mode<br>Off-Grid Mode<br>Battery Charging                                      |        |
| 8.6<br>8.7<br>9.0<br>10.0<br>11.0<br>12.0<br>12.1<br>12.2<br>12.3<br>12.4                 | USB and Timer Settings<br>Screen Views of Current Values<br>Operating Mode Description<br>Fault Reference Codes<br>Warning Codes<br>Troubleshooting<br>Specifications<br>Grid Mode<br>Off-Grid Mode<br>Battery Charging<br>General                           |        |
| 8.6<br>8.7<br>9.0<br>10.0<br>11.0<br>12.0<br>12.1<br>12.2<br>12.3<br>12.4<br>13.0         | USB and Timer Settings<br>Screen Views of Current Values<br>Operating Mode Description<br>Fault Reference Codes<br>Warning Codes<br>Troubleshooting<br>Specifications<br>Grid Mode<br>Off-Grid Mode<br>Battery Charging<br>General                           |        |
| 8.6<br>8.7<br>9.0<br>10.0<br>11.0<br>12.0<br>12.1<br>12.2<br>12.3<br>12.4<br>13.0<br>13.1 | USB and Timer Settings<br>Screen Views of Current Values<br>Operating Mode Description<br>Fault Reference Codes<br>Warning Codes<br>Troubleshooting<br>Specifications<br>Grid Mode<br>Off-Grid Mode<br>Battery Charging<br>General<br>Warranty<br>Conditions |        |

# 1.0 Introduction

Dear customer, thank you for choosing this quality Phocos product. The Any-Grid<sup>™</sup> pure sine wave hybrid inverter / charger series has numerous outstanding features and use-cases such as:

- Function as purely Off-Grid inverter for applications with no AC power source
- Function as solar enabled (optional) uninterruptible power supply (UPS) functionality for intermittent or unstable AC sources
- Function as grid-connected or AC-generator-connected inverter to reduce energy demand from the AC source by prioritizing solar and/or battery power, thus saving energy costs
- Grid injection of excess energy possible where it is legal, with or without a connected battery. Accidental injection is prevented by requirement of a PIN code for activation
- Both neutral (N) and live (L) wires of the AC input are automatically disconnected (break-before-make relays) from the AC output when the Any-Grid operates in Off-Grid mode
- High-voltage MPPT solar charge controller allows the connection of more solar panels in series (compared to other Off-Grid solar charge controllers), typically eliminating the need for expensive combiner boxes
- Battery charging from an AC source such as the public power grid or a genset
- Compatibility with multiple battery types including lead-acid (gel, AGM and liquid electrolyte) and Lithiumbased batteries such as LiFePO4
- Battery-free mode: if an AC source is available, photovoltaic (PV / solar) power can be used as first priority, even with no battery attached
- Removable wired display unit can be installed in a different room (up to 20 m / 66 ft cable can be used)
- All-in-one hybrid unit allows simple and fast installation, and easy configuration
- Monitor the unit in real-time with the PhocosLink Mobile BLE smartphone App
- Optional accessory: Phocos Any-Bridge<sup>™</sup> IoT Gateway (sold separately) to connect to the PhocosLink Cloud from anywhere with any internet-capable device via its web browser

This manual describes the assembly, installation, operation and troubleshooting of this unit.

## 2.0 Important Safety Information

SAVE THESE INSTRUCTIONS: This manual contains important instructions for models PSW-H-5kW-230/48V and PSW-H-5kW-120/48V (referred to as 48 Vdc model), as well as the PSW-H-3KW-230/24V and PSW-H-3kW-120/24V (referred to as 24 Vdc model) that shall be followed during installation and maintenance of the hybrid inverter/charger. The PSW-H-5kW-230/48V and PSW-H-3KW-230/24V are also referred to as 230 Vac models; the PSW-H-5kW-120/48V and PSW-H-3KW-120/24V as 120 Vac models. Read and save this manual for future reference.

WARNING: The installation of this unit may only be undertaken by qualified personnel with appropriate training. High voltages in and around the unit can cause serious injury or death. This unit must be installed in accordance with rules and regulations at the site of installation.

CAUTION: A battery can present a risk of electrical shock, burn from high short-circuit current, fire or explosion from vented gasses. Observe proper precautions.

WARNING: This unit must be connected to a permanent grounded wiring system. Be sure to comply with local requirements and regulations when installing this unit.

**BATTERY TYPE:** Suitable for use with lead-acid (gel, AGM and liquid electrolyte) and Lithium-based batteries such as LiFePO4.

**OVERCURRENT PROTECTION FOR BATTERY:** Install an overcurrent protection device with a minimum of 1000A interrupt rating as close as possible to the battery terminal. Select a device rated for 1.25 times the nominal current rating of the inverter/charger. An overcurrent protection device must be purchased separately.

1. Before using the unit, read all instructions and cautionary markings on this unit, the batteries, the solar modules, any connected loads.

- 2. Please do not disassemble or attempt to repair Phocos products. This unit does not contain user serviceable parts. Damage to the warranty seal will lead to a loss of warranty of the product and can lead to injury.
- 3. To reduce risk of electric shock, disconnect all wirings before attempting any maintenance or cleaning. Switching off the unit is not sufficient, turn off and / or disconnect all connections to the unit.
- 4. For safe operation of this unit, please adhere to appropriate cable size requirements in this manual.
- 5. Be very cautious when working with uninsulated metal tools on or around batteries. They can short-circuit batteries or other electrical parts and could cause an explosion and / or injury.
- 6. Strictly follow the installation procedure when connecting or disconnecting AC or DC terminals. Please refer to the "**Installation**" section of this manual for details.
- 7. Appropriate fuses or breakers are required near the battery supply and AC input and AC output of this unit.
- 8. **WARNING:** It is highly recommended and legally required in many countries to install a Type B residual current device (RCD) between the AC output of the unit(s) and the AC loads to protect humans from hazardous electric shock due to faulty AC wiring, faulty loads or a potential inverter fault. Only in Off-Grid mode, the neutral (N) and ground (PE) of the AC output are automatically bridged inside the Any-Grid to ensure the RCD's functioning if the AC installation is wired correctly as a TN-S or TN-C-S earthing system. In a TN-C-S installation the bridge between neutral (N) and ground (PE) must be between the public grid and AC input of the Any-Grid to ensure that there is never more than one bridge between N and PE.
- 9. Never allow any AC or DC connections to be short-circuited. Do not connect to the mains when the battery input is short-circuited.
- 10. Only qualified service persons may service this device. If errors persist after following the "**Troubleshooting**" section in this manual, please send this unit back to a local Phocos dealer or service center for maintenance.
- 11. WARNING: Because this inverter (AC output) is not isolated from the PV input, only solar panels are acceptable for use which do not require positive or negative grounding as grounding the positive or negative PV cables is not allowed. To avoid any malfunction, do not connect any PV modules with possible current leakage to the inverter. For example, positive- or negative-grounded PV modules will cause current leakage to the inverter. Grounding of the PV module frame is permitted and frequently required by local law.

The battery is galvanically isolated from the inverter and PV input, therefore the battery positive or negative terminal may be grounded if required.

- 12. **CAUTION:** When using more than one Any-Grid, ensure that each Any-Grid is connected only to its own PV array. There may be no electrical contact between units' PV arrays or the Any-Grids will be damaged.
- 13. **CAUTION:** It is highly recommended to use a surge arrester, also named surge protective device (SPD) near the PV input terminals of this unit. This is to prevent damage to the unit from lightning, thunderstorms or other voltage surges on the PV cables. The max. DC operating voltage of the SPD must be between 450 and 480 Vdc for 230 Vac models. For example the *Citel DS240-350DC* is suitable. For 120 Vac models the max. DC operating voltage must be between 250 to 280 Vdc, so for example the *Citel DS240-220DC* is suitable.
- 14. **CAUTION:** It is highly recommended to use a surge arrester, also named surge protective device (SPD) near the AC input terminals of this unit, if the AC input is used. This is to prevent damage to the unit from lightning, thunderstorms or other voltage surges on the AC input conductors (for example coming from the public grid). The max. AC operating voltage of the SPD must be between 275 and 300 Vac for 230 Vac models. For example, the *Citel DS415-230* (for most public grids or generators, higher protection) or *Citel DS415-320* (for public grids with large voltage swings, lower protection) are suitable.

For 120 Vac models the SPD must have a max. AC operating voltage between 140 and 150 Vac. For example, the *Citel DS41S-120* is suitable

## 3.0 Regulatory Information

This product is CE and RoHS (Restriction of Hazardous Substances) compliant. Please find the CE declaration at <u>www.phocos.com</u>.

This product is manufactured in an ISO 9001 (quality management) and ISO 14001 (environmental management) certified facility.

This equipment is suitable for use in non-hazardous locations only.

This is a class A device: in a domestic environment this product may cause radio interference in which case the user may be required to take adequate measures.

CE ROHS

# 4.0 Overview

### 4.1 Functional Overview

This pure sine wave hybrid inverter charger with solar charge controller (MPPT) can provide power to connected loads by utilizing PV power, AC power and battery power. Most connections are optional, but there must be at least one power source (AC or PV):

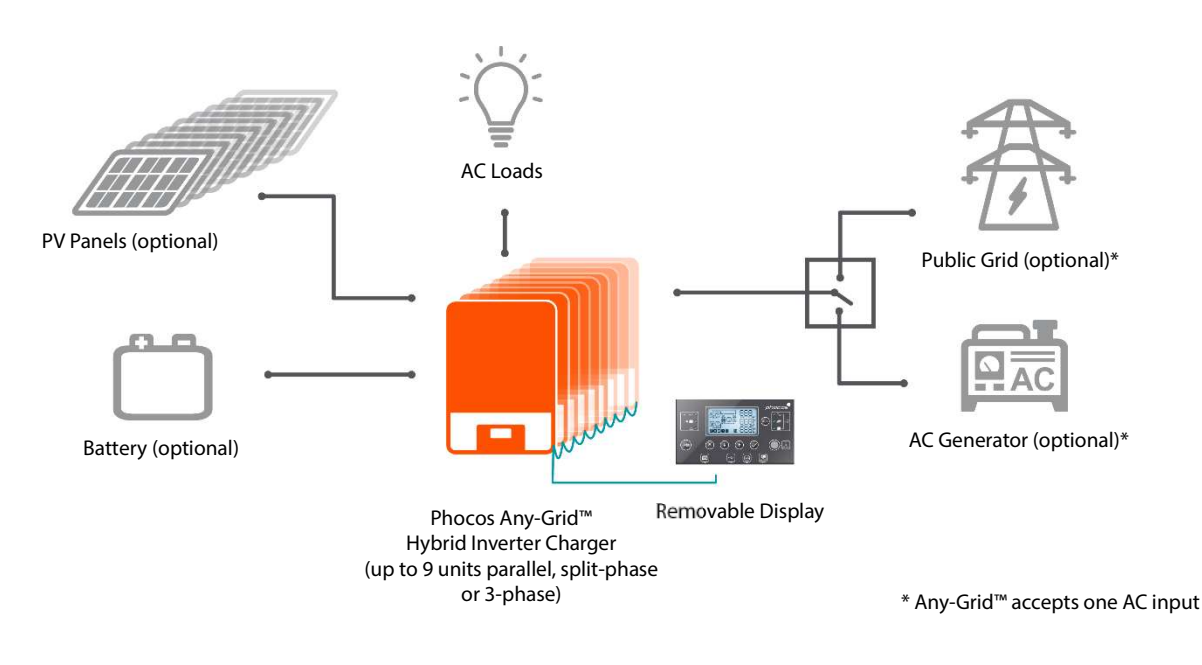

#### Fig. 1: System Overview

This unit has one each of the following power connections: battery, PV, AC input, AC output. The unit is designed to provide continuous power from PV / battery or an AC source, depending on the set priority. Independently, the priority for charging the battery can be set (the battery can only be charged from AC when the unit is not working in Off-Grid mode). The switching time between Grid (also valid when an AC generator is used) and Off-Grid modes is only 10 milliseconds (typical) when a single Any-Grid unit is used. Timers can be used to change the priorities based on hourly time slots; this is useful for areas where grid power has differing costs throughout the day. The integrated maximum power point tracking (MPPT) solar charge controller can handle particularly high PV voltages, allowing for a simpler installation and lower costs than most Off-Grid solar charge controllers. Typically, no combiner boxes or string fuses / diodes are required.

The pure sine wave AC output and the surge power capability (twice the continuous power rating) assure all types of AC loads can be powered. Ensure that the peak power requirement of the loads is below the surge power capability of this inverter.

Two special functions allow even more flexibility: Battery-Free mode and Grid Injection.

In Battery-Free mode, no battery is connected to the unit and an AC source must be present. The unit will then provide as much power from PV as is available to supply loads, adding any missing power from the AC source. If there is more PV power available than can be utilized by the loads, then the PV power is reduced to ensure no power feed-in into the grid.

The Grid Injection functionality allows feeding any excess power into the grid. If there is excess PV power beyond what is utilized by the load and for battery charging, this power can be fed into the public grid to take advantage of net metering or feed-in tariffs. In this way all the PV power can be used even if the battery is full and the loads do not require all the available PV power. Feeding into the grid may be prohibited in some areas so this function is locked by a PIN code to avoid accidental grid injection.

### 4.2 Product Overview

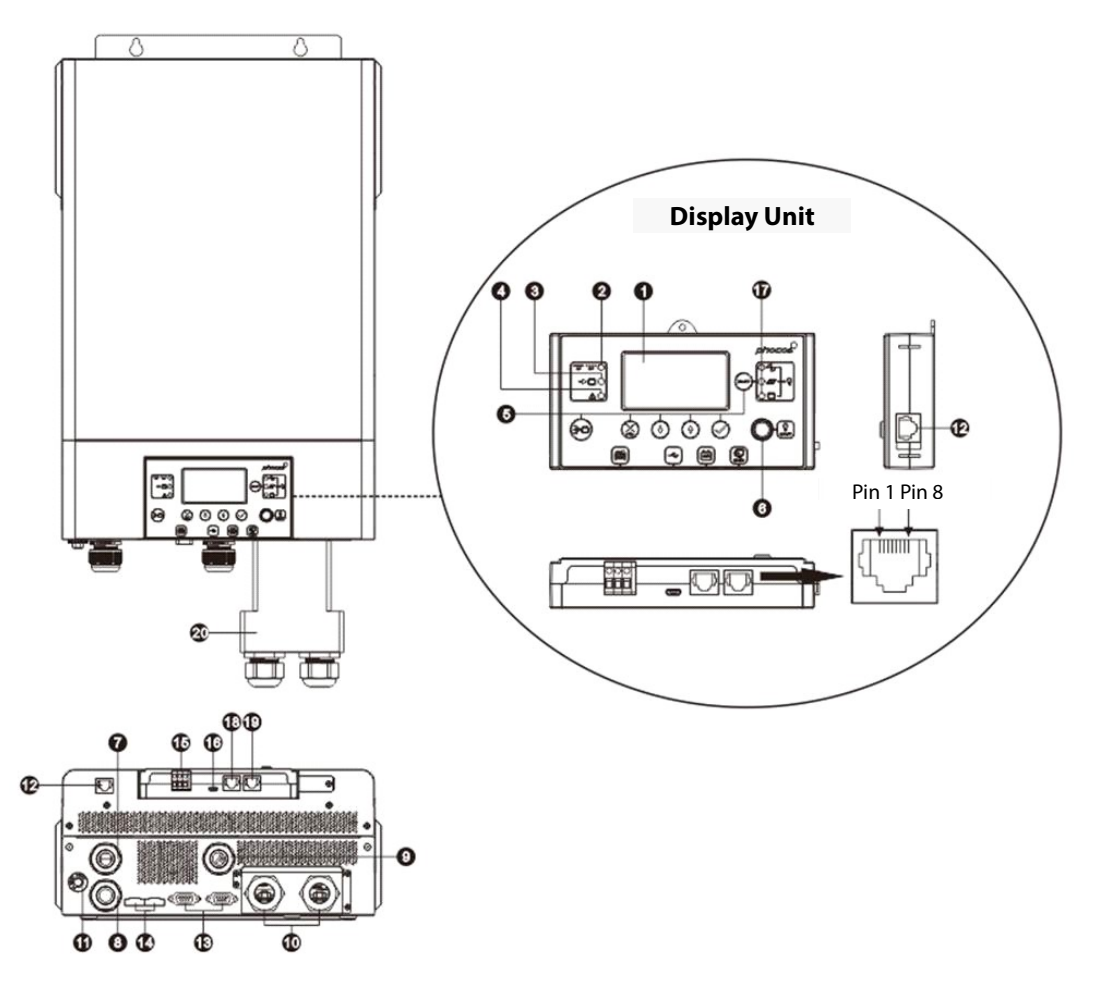

Fig. 2: Product Overview

- 1. LCD screen
- 2. Inverter status indicator
- 3. Charging indicator
- 4. Fault indicator
- 5. Function buttons
- 6. AC output on/off switch (solar charging still functions when the AC output is powered off)
- 7. AC input terminals (public grid or AC generator connection)
- 8. AC output terminals (load connection)
- 9. PV terminals
- 10. Battery terminals
- 11. Resettable circuit breaker
- 12. Remote display unit communication port
- 13. Parallel communication port (for inter-connecting multiple Any-Grid units)
- 14. Current sharing port (for inter-connecting multiple Any-Grid units)
- 15. Relay contact
- 16. USB-OTG communication port
- 17. Output source indicators and USB function indicators
- 18. Battery Management System (BMS) communication port: CAN, RS-485 and RS-232
- 19. RS-232 communication port
- 20. Battery wiring extension box (only included with PSW-H-3KW-120/24V)

# 5.0 Installation

## 5.1 Package Contents

Before installation, please inspect the unit to ensure nothing inside the package is damaged. Package contents:

- Any-Grid unit
- This manual
- RS-232 cable (SUB-D to RJ-45)
- Parallel communication cable (gray connectors, needed for systems with multiple Any-Grid units)
- Current sharing cable (green connectors, needed for systems with multiple Any-Grid units on a phase)
- 3 pcs. ring terminals for battery connection (2 pcs. required for installation)

## 5.2 Installation of Battery Wiring Extension Box and Cable Glands

#### Note: Cable glands applicable to 120 Vac models only. Battery wiring extension box applicable to PSW-H-3KW-120/24V only.

Installation of the battery wiring extension box is necessary for UL conformity. If UL conformity is not required in your region, it is sufficient to only install the cable glands (step 3) shown below.

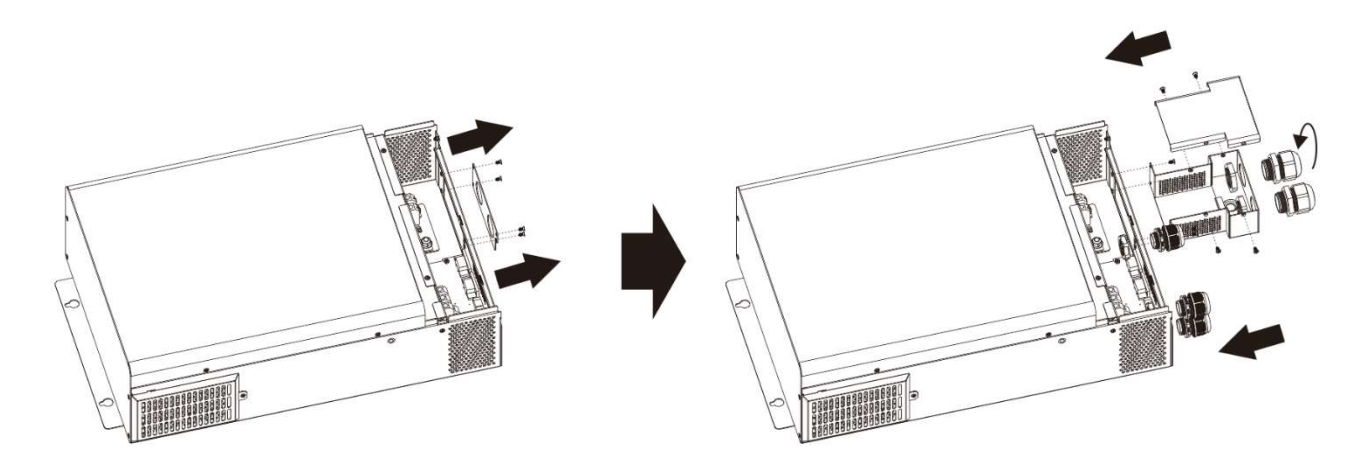

#### Fig. 3: Installation of cable glands and battery wiring extension box

- 1. Remove faceplate by removing 4 screws (**Fig. 3**, left).
- 2. Assemble battery wiring extension box and mount in place of the faceplate (**Fig. 3**, right) with screws.
- 3. Install the 5 included cable glands (**Fig. 3**, right).

## 5.3 Mounting the Unit

Before connecting all wirings, please take off bottom cover by removing two screws as shown below and carefully sliding the cover down. Before removing the cover entirely, remove the 3 wire harnesses by their connectors (**Fig. 4**).

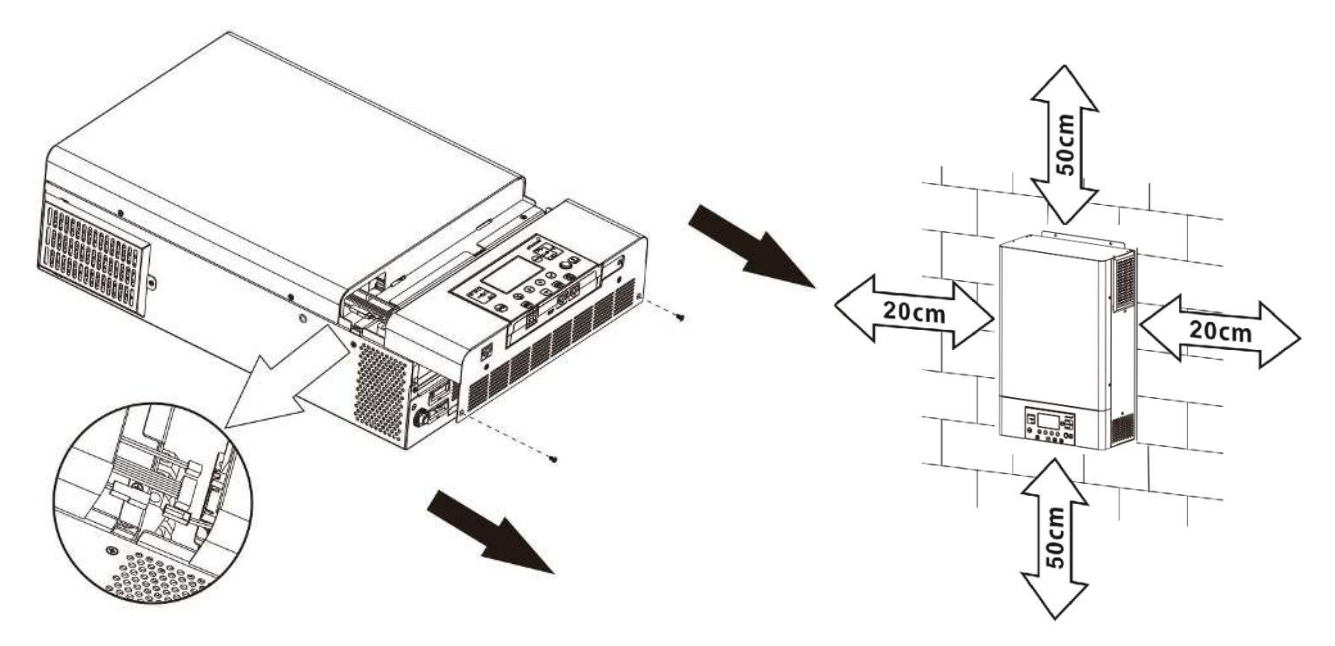

Fig. 4: Removal of bottom cover

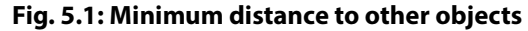

# WARNING: Only mount this unit on concrete or another solid non-combustible surface capable of securely holding the weight of the unit.

- Install this inverter at eye level to ensure legibility of the display
- Ensure the ambient temperature is between -10 ~ 50 °C, 14 ~ 122 °F at all times. In order to fulfill UL requirements, inverters must be operated at an ambient temperature of -10 ~ 40 °C, 14 ~ 104 °F.
- Avoid excessively dusty environments
- The unit is designed for vertical installation on a solid wall
- Ensure a minimum distance to other objects and surfaces as shown in **Fig. 5.1** to guarantee sufficient heat dissipation and to have enough space for removing wires.
- Install in a room where noise is not an issue as the unit has fans for cooling

Install the unit by using three M4 or M5 screws (**Fig. 5.2**) appropriate for the weight of the unit and wall material, use wall plugs. The bottom screw hole is only accessible after removal of the bottom cover (**Fig. 4**). This bottom cover must remain removed for the rest of this "**Installation**" chapter until instructed otherwise.

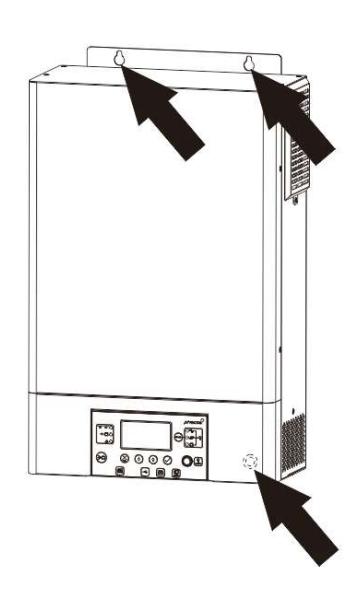

Fig. 5.2: Mounting holes

### 5.4 Battery Connection

WARNING: The installation of this unit may only be undertaken by qualified personnel with appropriate training. High voltages in and around the battery and unit can cause serious injury or death. This unit must be installed in accordance with rules and regulations at the site of installation.

WARNING: Choose a suitable battery fuse as outlined in the chapter "Important Safety Information", section "OVERCURRENT PROTECTION FOR BATTERY".

WARNING: Ensure the battery cables are sized according to the table below. Inadequate battery cables can cause excessive heat or fire during operation.

Recommended battery cable cross-section, battery size and fuse / DC circuit breaker rating:

| Any-Grid model                        | PSW-H-5KW-                 | PSW-H-5KW-         | PSW-H-3KW-         | PSW-H-3KW-         |  |  |
|---------------------------------------|----------------------------|--------------------|--------------------|--------------------|--|--|
|                                       | 230/48V                    | 120/48V            | 230/24V            | 120/24V            |  |  |
| Battery cable cross-<br>section       | 35 ~ 50 mm², AWG 0 ~ AWG 2 |                    |                    |                    |  |  |
| Nominal battery<br>voltage            | 48 Vdc 24 Vdc              |                    |                    |                    |  |  |
| Min. battery capacity<br>(lead-based) | 200 Ah                     |                    |                    |                    |  |  |
| Battery discharge                     | 140 Adc cont.              | 115 Adc cont.      | 168 Adc cont.      | 145 Adc cont.      |  |  |
| current capability                    | 280 Adc surge (5s)         | 280 Adc surge (5s) | 336 Adc surge (5s) | 336 Adc surge (5s) |  |  |
| Fuse / breaker rating                 | 175 Adc, min. 66           | 175 Adc, min. 66   | 210 Adc, min. 33   | 210 Adc, min. 33   |  |  |
|                                       | Vdc                        | Vdc                | Vdc                | Vdc                |  |  |

Steps to connect the battery:

- WARNING: Ensure the battery cables are not yet connected to the battery. CAUTION: Ensure none of the cable insulation is jammed in the ring terminal before crimping. Crimp one battery ring terminal (included) to each the positive and negative battery lead (unit side). If choosing ring terminals other than the included ones, make sure they have an inside ring diameter of 6.4 mm, 0.25 in to fit the M6 battery terminal bolts of the Any-Grid securely.
- Remove the pre-installed nuts from the battery terminal bolts. Insert the ring terminal of the battery cables through the casing holes (cable glands for 120 Vac models) and flat onto the corresponding battery terminal (Fig. 6). Screw down the previously removed nuts with a torque of 2 ~ 3 Nm (1.5 ~ 2.2 lbf·ft). Ensure the ring terminals sit flush on the connectors.

CAUTION: Do not apply any anti-oxidant substances to the battery terminals of the unit before they are adequately fastened.

CAUTION: Over-tightening the terminal nuts can cause damage to the terminal, under-tightening can cause a loose connection and excessive heat during operation, make sure to use the prescribed torque.

3. Install the fuse holder or breaker in the positive battery cable (or negative, if the battery must be positivegrounded).

WARNING: Ensure the fuse is not yet installed or make sure the circuit breaker is secured in the open position for the rest of the installation procedure until instructed to do otherwise.

4. Connect the other end of the battery cables to the battery. Ensure the polarity of the battery terminals on the Any-Grid match the battery polarity.

CAUTION: Reverse polarity connection to the battery may damage the unit.

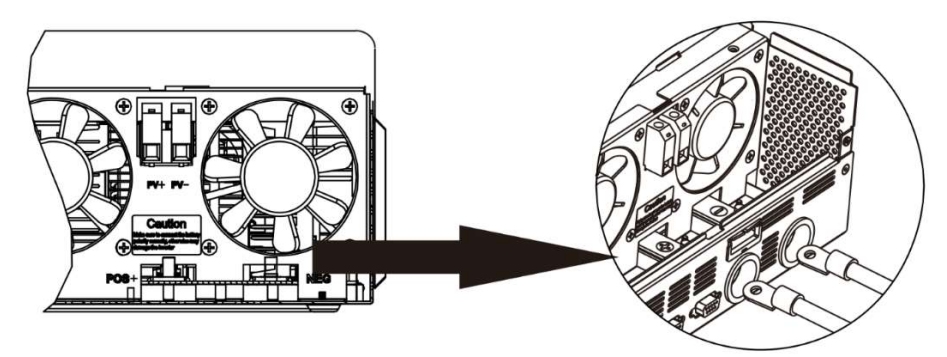

Fig. 6: Battery connection

## 5.5 AC Input and AC Output Connection

WARNING: Before connecting an AC source to the AC input of the Any-Grid, install an AC circuit breaker between the Any-Grid and AC input power source. This will ensure the inverter can be securely disconnected during maintenance and fully protected from over current of AC input. Make sure the breaker is open / off for the rest of the installation procedure until instructed otherwise. WARNING: Ensure that the installation has adequate grounding and connect the protective earth (PE) terminals to this ground as instructed below. Failure to do so can cause serious injury or death once the unit is powered up or the AC source is activated via its breaker.

WARNING: Ensure the AC cables are sized according to the table below. Inadequate AC cables can cause excessive heat or fire during operation.

CAUTION: Do not connect an AC source to the "AC OUTPUT" labelled terminal of the unit as this will destroy the unit. Only connect it to the "AC INPUT" labeled terminal.

CAUTION: Only AC sources with a neutral may be used. Using two phases on a single Any-Grid instead, will cause damage.

Recommended AC cable cross-section and AC circuit breaker rating:

| Any-Grid model PSW-H-5KW-<br>230/48V    |                   | KW-         PSW-H-3KW-         PSV           3V         230/24V         1 |                   | PSW-H-5KW-<br>120/48V |
|-----------------------------------------|-------------------|---------------------------------------------------------------------------|-------------------|-----------------------|
| AC input and output cable cross-section | 4 ~               | 6 ~ 16 mm², AWG 4<br>~ AWG 9                                              |                   |                       |
| Circuit breaker rating                  | 40 Aac, ≥ 280 Vac | 30 Aac, ≥ 280 Vac                                                         | 40 Aac, ≥ 140 Vac | 63 Aac, ≥ 140 Vac     |

Steps to connect the AC source and AC loads:

- 1. WARNING: Ensure the battery cable fuse is removed or breaker is secured in the open position. WARNING: Ensure the AC source breaker is secured in the open position and there is no voltage on the conductors before continuing.
- 2. Remove 10 mm / 0.4 in of insulation for the six AC conductors (neutral "N", live "L" and protective earth "PE" for the AC source and loads).
- 3. Insert the three AC source wires through the rectangular casing hole (cable gland for 120 Vac models) marked "AC INPUT". Insert the "PE" protective conductor ⊕ first into the corresponding AC input terminal and tighten with a torque of 1.4 ~ 1.6 Nm (1.0 ~ 1.2 lbf·ft). Repeat for the neutral "N" and live "L" conductors.

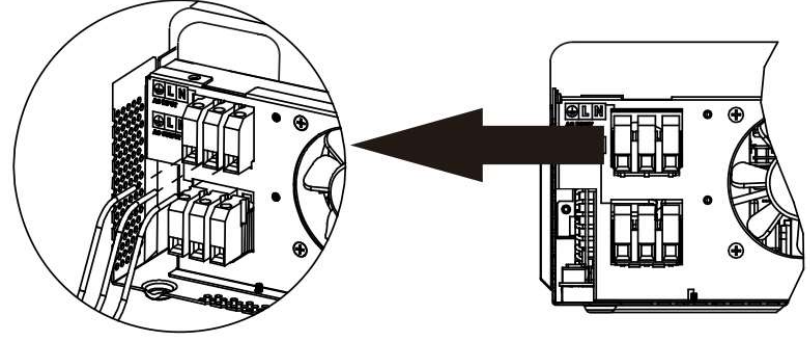

Fig. 7: AC input connection

4. Insert the three AC load wires through the rectangular casing hole (cable gland for 120 Vac models) marked "AC OUTPUT". Insert the "PE" protective conductor ⊕ first into the corresponding AC output terminal and tighten with a torque of 1.4 ~ 1.6 Nm (1.0 ~ 1.2 lbf·ft). Repeat for the neutral "N" and live "L" conductors.

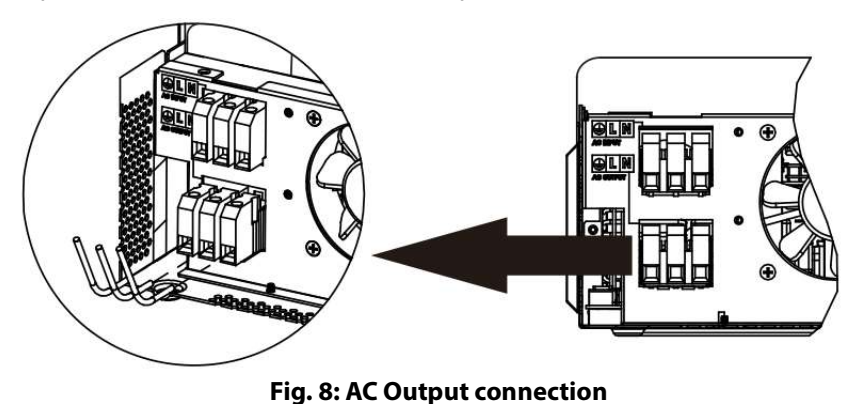

- 5. Make sure the six wires are securely connected.
  - CAUTION: Over-tightening the terminal screws can cause damage to the terminal, under-tightening can cause a loose connection and excessive heat during operation, make sure to use the prescribed torque. Ensure none of the conductor insulation is jammed between the terminal contacts. CAUTION: Ensure the polarity is correct on all wires. Failure to do so may cause a short-circuit at the AC source when several units are working in parallel operation.

### 5.6 PV Connection

WARNING: Before connecting the PV module array to the PV input of the Any-Grid, install a DC circuit breaker between each Any-Grid PV terminal pair and the PV modules. This ensures the inverter can be securely disconnected during maintenance and is protected from over-current of the PV modules. PV modules produce a dangerous voltage even at low light. Make sure the breaker is open / off for the rest of the installation procedure until instructed otherwise.

WARNING: Ensure the PV cables are sized according to the table below. Inadequate PV cables can cause excessive heat or fire during operation.

| Recommended PV cable cross-section and DC circuit breaker rating: |  |
|-------------------------------------------------------------------|--|
|                                                                   |  |

| Any-Grid model         | PSW-H-5KW-230/48V<br>PSW-H-3KW-230/24V    | PSW-H-3KW-120/24V    | PSW-H-5KW-120/48V                    |  |
|------------------------|-------------------------------------------|----------------------|--------------------------------------|--|
| PV cable cross-section | 2.5 ~ 16 mm <sup>2</sup> , AWG 5 ~ AWG 13 |                      |                                      |  |
| Circuit breaker rating | 20 Adc, min. 450 Vdc                      | 20 Adc, min. 250 Vdc | 20 Adc, min. 250 Vdc<br>per PV input |  |

For selecting the correct PV module configuration, please consider the following points:

- The total open circuit voltage (Uoc / Voc) of the PV module array may never exceed the values in the table below. Consider the coldest possible temperatures at the installation location together with the temperature coefficient of the PV modules used.
- The total maximum power point voltage (Umpp / Vmpp) of the PV module array must be above the minimum values in the table below. Consider the hottest PV module temperatures at installation location.
- The total maximum power point current (Impp / Ampp) of the PV array may not exceed the values below.

| Any-Grid model             | PSW-H-5KW-<br>230/48V    | PSW-H-3KW-<br>230/24V                                                                                            | PSW-H-5KW-120/48V | PSW-H-3KW-<br>120/24V                         |
|----------------------------|--------------------------|----------------------------------------------------------------------------------------------------|-------------------|-----------------------------------------------|
| Max. PV voltage (Uoc)      | 450                      | Vdc 250 Vdc                                                                                                    |                   |                                               |
| Min. PV mpp voltage (Umpp) | 120 Vdc                  | 90 Vdc                                                                                                    |                   |                                               |
| Max. mpp current (Impp)    | 22.5 Adc (uj<br>actually | up to 18 Adc<br>y usable) 22.5 Adc (up to 18 Adc<br>usable) per input, 30 Adc<br>total max. usable actually usab |                   | 22.5 Adc (up to<br>18 Adc<br>actually usable) |

Steps to connect the PV module array:

- 1. Remove 10 mm / 0.4 in of insulation from the positive and negative PV cables.
- 2. Insert the two PV wires through the rectangular casing hole (cable glands for 120 Vac models) marked "PV input".
- 3. Insert the positive PV cable into the "PV+" terminal and the negative PV cable into the "PV-" terminal. **CAUTION: Ensure correct polarity.**

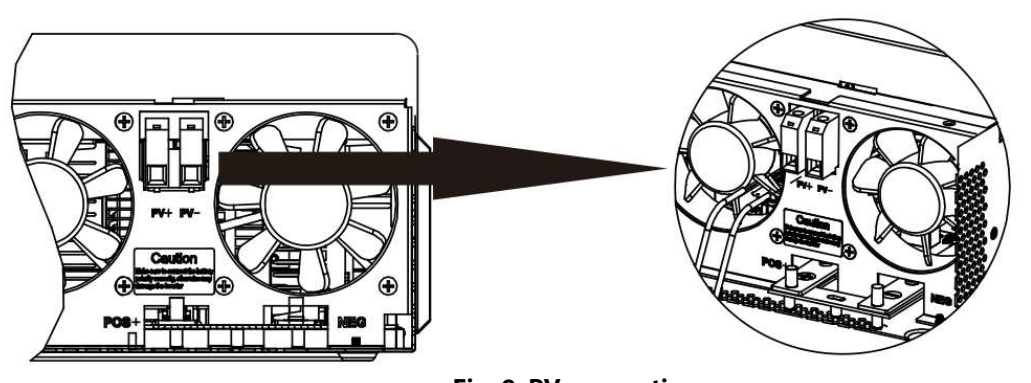

Fig. 9: PV connection

4. Tighten both terminal screws with a torque of 1.4 ~ 1.6 Nm (1.0 ~ 1.2 lbf·ft) and make sure the two wires are securely connected.

CAUTION: Over-tightening the terminal screws can cause damage to the terminal, under-tightening can cause a loose connection and excessive heat during operation, make sure to use the prescribed torque. Ensure none of the cable insulation is jammed between the terminal contacts.

5. If using the PSW-H-5KW-120/48V, repeat step 3 and 4 for the second PV terminal pair and a second PV array. CAUTION: If using two PV arrays for this model, they must be independent. The positive and negative terminals of the two PV arrays may not touch each other.

## 5.7 Final Assembly

After Battery, PV and AC wiring is completed, please slide the bottom cover back up on the unit, re-connect the 3 wire harnesses removed in **Fig. 4**, and secure it by fastening the two screws as shown below.

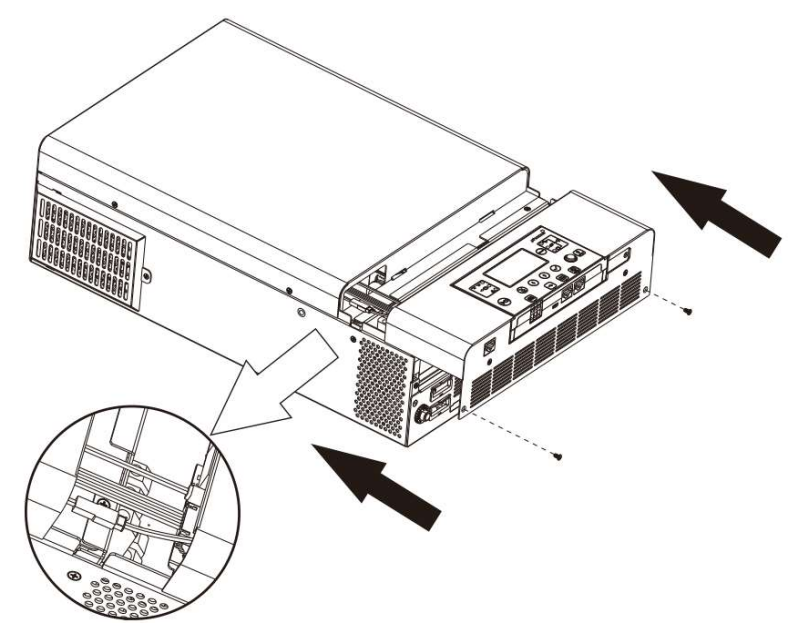

Fig. 10: Re-applying bottom cover

## 5.8 Remote Display Panel Installation

The display module can optionally be removed and installed in a remote location with an optional communication cable. Please take the following steps to implement this remote panel installation. Use a standard straight Ethernet patch cable (Cat5 or higher) with male RJ45 connectors on both sides (not included). A maximum cable length of 20 meters or 66 feet is recommended. Follow the steps below to remove the display module and install it away from the inverter unit.

- 1. Remove the screw holding the bracket on the bottom of the display module (**Fig. 11**  $\rightarrow$  ①) and push down the display unit from the case slightly while removing the metal bracket.
- 2. Keep pushing the display module down, taking care not to damage the connected cable (**Fig. 11**  $\rightarrow$  2).

- 3. Remove the cable connected to the display module (**Fig. 11**  $\rightarrow$  ③).
- 4. Screw the bracket removed in Fig. 11  $\rightarrow$  ① back in place (Fig. 11  $\rightarrow$  ④).

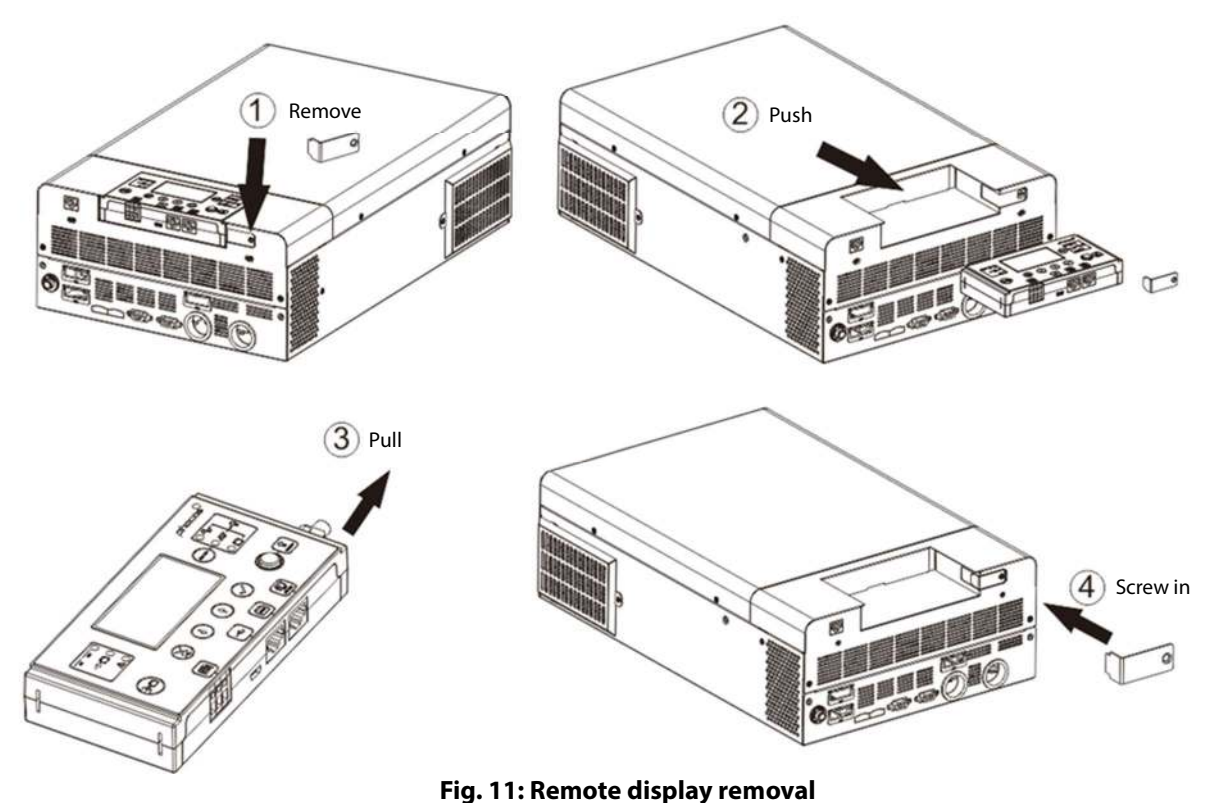

5. Drill the three mounting holes in the marked distances of 70 mm, 2.76 in into each other (Fig. 12, left). Use M3, size no. 4 diameter screws. The screw heads must be between 5 ~ 7 mm, 0.2 ~ 0.3 in. Screw the bottom two screws into the wall where the display module is to be mounted and let the screw heads protrude 2 mm, 0.08 in. from the wall. Slide the display down on the protruding screw heads. Now insert and tighten the third screw at the top (Fig. 12, right).

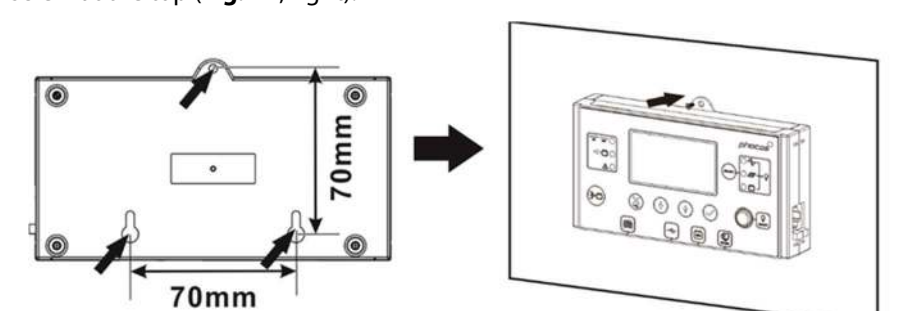

Fig. 12: Remote display mounting hole locations

- 6. Install one end of the Ethernet patch cable (not included) into socket **1** (**Fig. 2**) on the display module (right side). Install the other end of the Ethernet patch cable into socket **1** (**Fig. 2**) on the Any-Grid unit.
- 7. If using Lithium batteries designed for battery management system (BMS) communication such as Pylontech batteries, please visit <u>www.phocos.com</u> for a current list of batteries supported with BMS communication. Connect the special battery BMS cable (ask your dealer for details) to socket (Fig. 2). CAUTION: Ensure the battery and BMS is compatible with the Any-Grid and that the pin location is correct before connection. Damage to any communication port or the battery due to incorrect connection or cables is not covered by warranty. Do not use any inverter communication cables included with your battery, consult your Phocos dealer for appropriate Any-Grid cables instead.

| Pin (see Fig. 2) | 1         | 2         | 3        | 4       | 5        | 6     | 7     | 8   |
|------------------|-----------|-----------|----------|---------|----------|-------|-------|-----|
| Function         | RS-232 RX | RS-232 TX | RS-485 B | +12 Vdc | RS-485 A | CAN H | CAN L | GND |

# 5.9 Installing Multiple Units in Parallel, Split Phase or 3-Phase Configuration

#### Introduction

This entire chapter is only relevant if using more than one Any-Grid unit. Multiple Any-Grid units of the same model number can be used either in parallel on a single phase, split-phase / 2-phase (only 120 Vac models), or in a 3-phase configuration with a common neutral. All units must be connected to the same battery bank. This chapter is an addition to all other sections above in the chapter "Installation", please adhere to all guidelines and safety instructions in those sections accordingly.

Parallel operation on a single phase is possible with up to 9 units.

Alternatively, 3-phase configuration is possible, whereby at least one unit must be installed on each of the 3 phases with a maximum of 7 units on a phase. The total number of units may not exceed 9 in any case.

For 120 Vac models split-phase (2-phase) operation is possible whereby at least one unit must be installed on each of the 2 phases with a maximum of 8 units on a phase. The total number of units may not exceed 9 in any case.

# CAUTION: If using an AC source, each unit must be connected to a neutral and a phase conductor, never two phases.

#### Mounting the Units

When installing multiple units, please keep a minimum distance between the units as shown in Fig. 13.

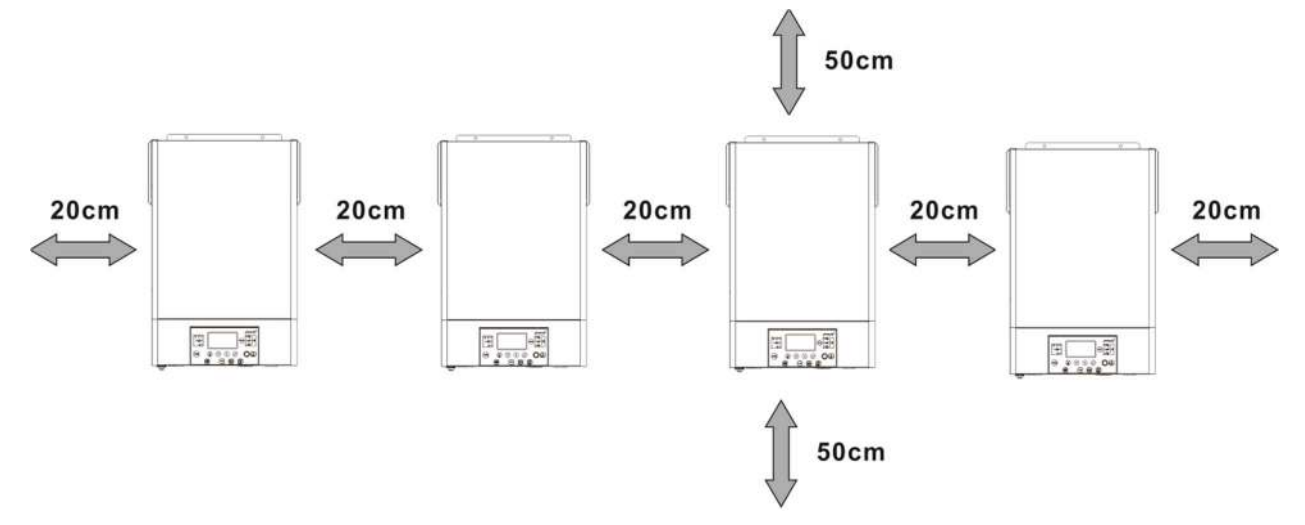

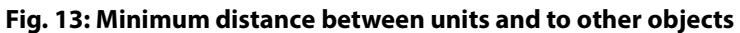

#### Connections

Use the cable cross-sections, tightening torque and connectors as described for a single unit.

**Battery Connection:** Make sure to use a separate DC fuse or circuit breaker for each unit. Instead of connecting each unit to the battery, connect each positive battery cable to a bus bar, and each negative battery cable to a second bus bar. These bus bars are then connected to the battery terminals. The cross-section of the bus bars, and the cables from the bus bars to the battery terminals should equal the recommended battery cable cross-section per unit, times the number of units connected to it.

The minimum recommended battery capacity for lead-based batteries is 200 Ah per connected Any-Grid. For example, in a system with 3 units, the battery bank should have a capacity of at least 600 Ah.

CAUTION: All inverters must share the same battery bank. Otherwise, the inverters will go into fault mode.

CAUTION: Please install at least a breaker at the battery terminals and AC input of every individual Any-Grid unit. This will ensure each unit can be securely disconnected during maintenance and fully protected from over-current of battery or AC input. Use the breaker ratings as described in the chapters "Battery Connection" and "AC Input and AC Output Connection".

**AC Connections:** Regarding AC input and output, please also follow the same principle. Use the wiring cross-section and circuit breaker as defined for each individual unit, then attach those wires to bus bars. The bus bars from the AC

input are then connected to the AC source, the bus bars from the AC output are connected to the distribution panel and loads.

**PV Connections:** Use the PV connection as described for individual units. Each unit must be connected to its own PV array and must not have any electrical contact to any other units' PV arrays.

#### CAUTION: Connecting a single PV array to multiple Any-Grids simultaneously will damage the Any-Grid units. If using PV, each unit must be connected to its own individual PV array, not electrically shared with any other units.

# WARNING: Ensure all circuit breakers are open / disabled before wiring the units so that there is no voltage on all battery, AC and PV wires.

General rules for the communications connections (see **Fig. 2**  $\rightarrow$  **(B)** Parallel Communication Port and **(B)** Current Sharing Port):

- 1. Every unit must have both parallel communication ports occupied. These ensure phase synchronization and synchronization of parameters between the units.
- 2. Current sharing ports must only be occupied for those units where there is more than one unit on that particular phase. If there is only one unit on a phase, then current sharing cables must <u>not</u> be used. These current sharing cables ensure that all units <u>on one phase</u> operate at the same AC power output level.
- 3. Every parallel communication or current sharing cable used, must either be connected directly between two neighboring units, or with a maximum of one unit between them.
- 4. Connecting parallel communication cables, assuming units are numbered from 1 to  $\leq$  9 from left to right:
  - a) Connect the left black parallel communication port of unit 1 to the right port on unit 2.
  - b) Connect the right port of unit 1 to the left port of unit 3.
  - c) Connect the left port of unit 2 to the to the right port of unit 4.
  - d) Continue connecting the right port of each odd-numbered unit to the left port of the next oddnumbered unit. Continue connecting the left port of each even-numbered to the right port of the next even-numbered unit, until there are only two unoccupied black ports.
  - e) Connect the unoccupied black port of the last unit to the unoccupied black port of the second-tolast unit.
- 5. Connecting current sharing cables just like step 4, assuming units are numbered from 1 to  $\leq$  9 from left to right on a particular phase (<u>there must be no connection of current sharing cables between any two phases'</u><u>units</u>):
  - a) Connect the left green current sharing port of unit 1 to the right port on unit 2.
  - b) Connect the right port of unit 1 to the left port of unit 3.
  - c) Connect the left port of unit 2 to the to the right port of unit 4.
  - d) Continue connecting the right port of each odd-numbered unit to the left port of the next oddnumbered unit. Continue connecting the left port of each even-numbered to the right port of the next even-numbered unit, until there are only two unoccupied green ports on the particular phase.
  - e) Connect the unoccupied green port of the last unit to the unoccupied green port of the second-tolast unit.
  - f) Repeat steps 5a to 5e for further phases with more than one unit.

The following section will show a few examples of how the parallel communication and current sharing cables are mounted. For better visibility download this manual in color at <u>www.phocos.com</u>.

Once commissioning is completed, the following settings menus (see chapter "**Device Operation Settings**") are automatically synchronized between all units: 01, 02, 03, 05, 06, 07, 08, 09, 10, 12, 13, 23, 26, 27, 29, 30, 32, 33, 34, 35, 36, 37, 39 and 41. All settings not mentioned here and priority timers can be set on each unit individually.

#### Example: 5 Units on Single Phase

Note: this example excludes circuit breakers, SPDs, RCDs and bus bars for better visibility.

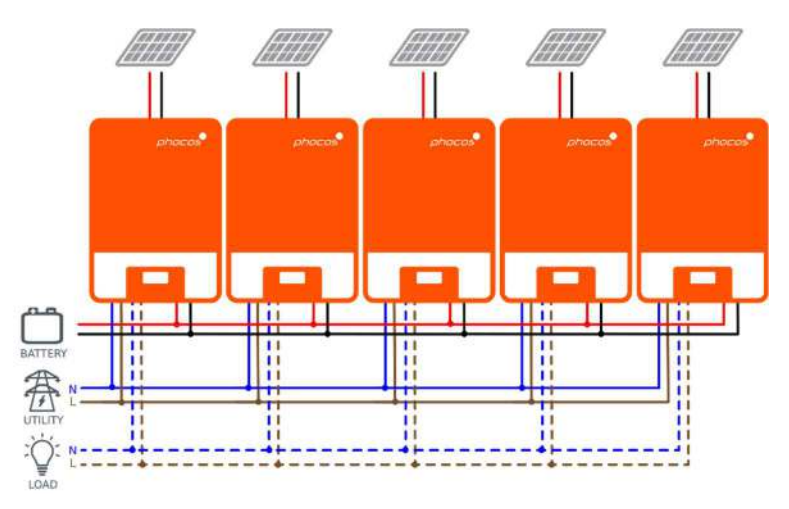

Fig. 14: Power connections of 5 units on a single phase

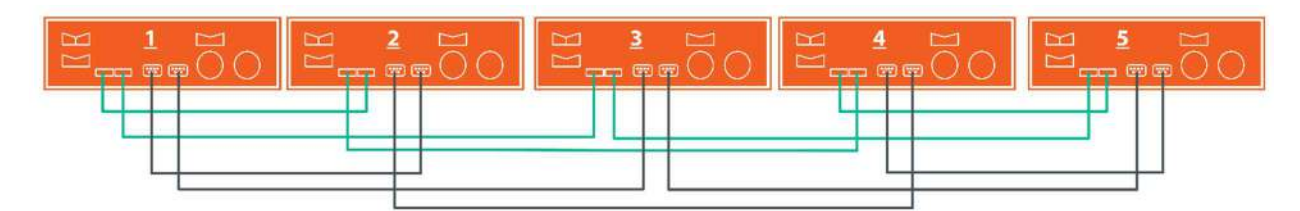

Fig. 15: Communication connections of 5 units on a single phase

### Example: 7 Units on Phase 1, 1 Unit on Phase 2, 1 Unit on Phase 3

Note: this example excludes circuit breakers, SPDs, RCDs and bus bars for better visibility.

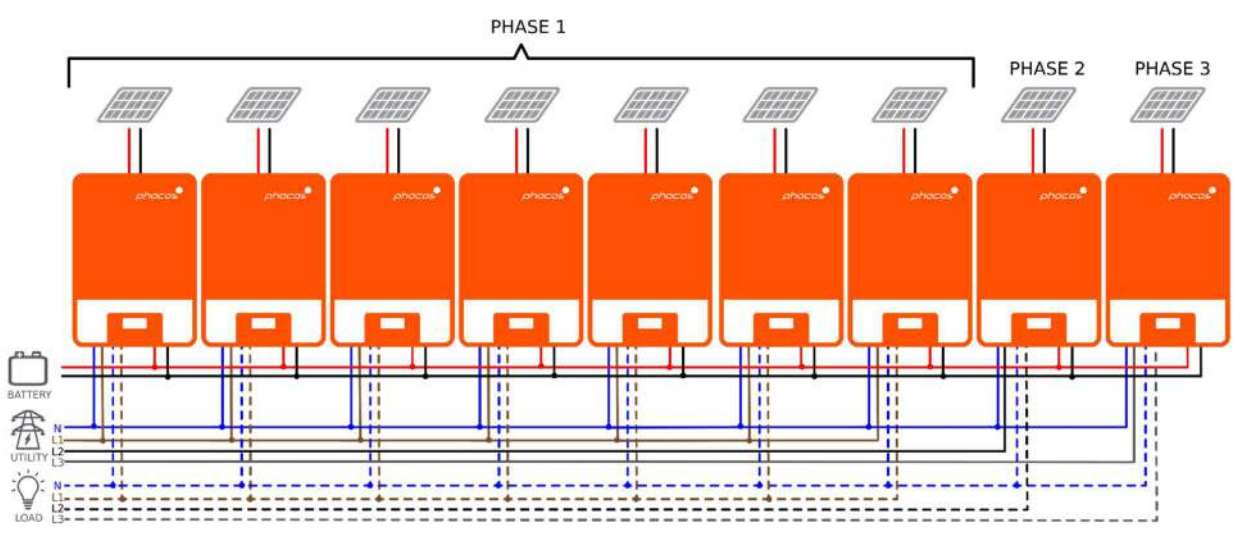

Fig. 16: Power connections of 7 units on P1, 1 unit on P2, 1 unit on P3

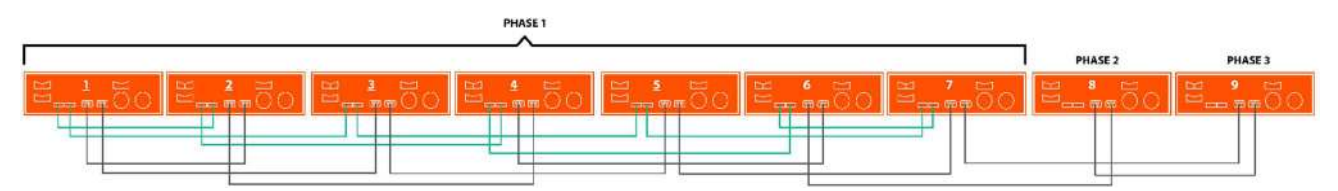

Fig. 17: Communication connections of 7 units on P1, 1 unit on P2, 1 unit on P3

Notice that because there is only one unit on phase 2 (P2) and phase 3 (P3), there are no green current sharing cables connected to these two units.

#### Example: 4 Units on Phase 1, 4 Units on Phase 2 (split-phase)

Note: this example excludes circuit breakers, SPDs, RCDs and bus bars for better visibility.

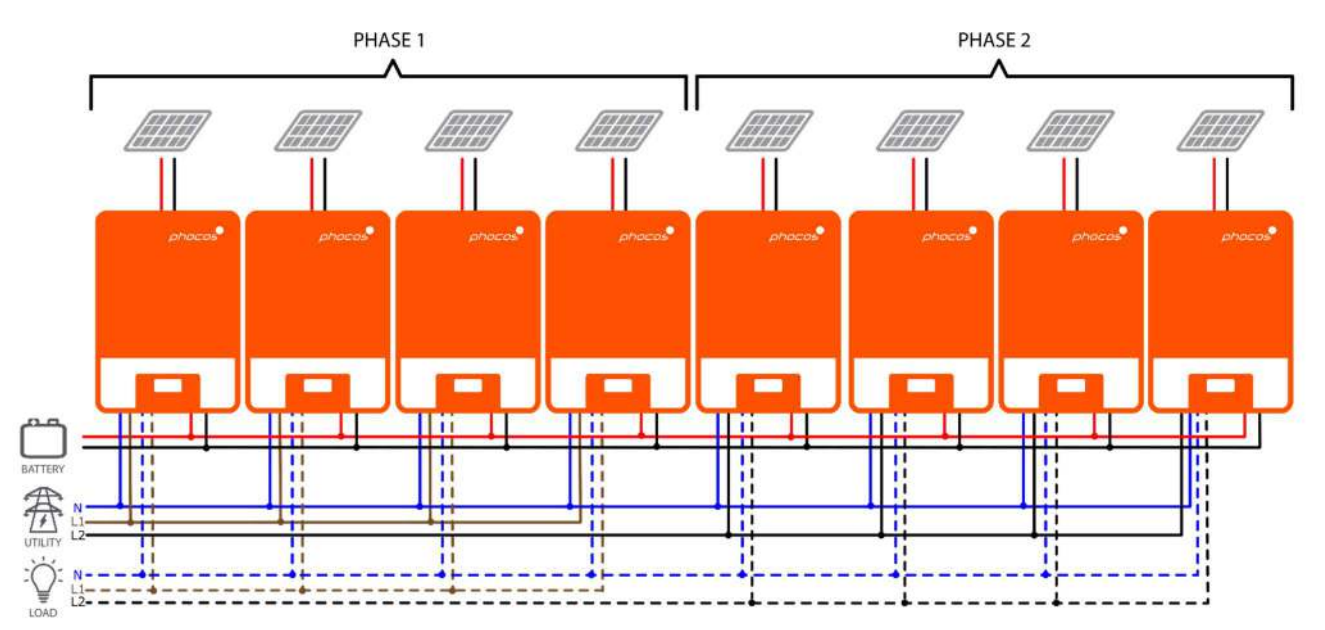

Fig. 18: Power connections of 4 units on P1, 4 units on P2

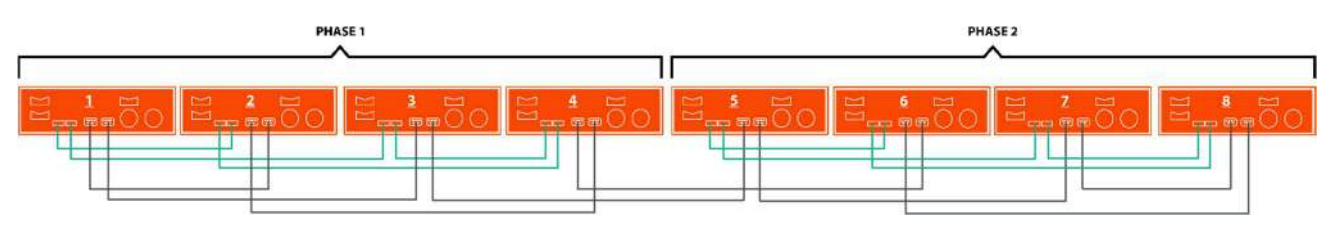

Fig. 19: Communication connections of 4 units on P1, 4 units on P2

#### Commissioning

CAUTION: Before continuing, ensure the wiring is correct according to the previous chapter. Particularly that all units are connected to the same neutral wire at the AC input and all AC output neutral terminals are connected to a separated common neutral wire. Ensure that all AC input breakers and AC output breakers are open on each individual Any-Grid unit and that each unit is turned off with its AC output on/off switch. Ensure each unit is disconnected from PV but connected to the battery via its battery breaker / fuse. The battery breaker must be closed / inserted to ensure each unit can function for commissioning.

#### **Parallel in Single Phase**

Follow these steps once the wiring is completed:

- 1. Turn on one unit with its AC output on/off switch. If PV is available, switch it on with its breaker. Otherwise, if an AC source is available, switch it on with its AC input breaker.
- 2. In the Settings Menu (see chapter "Device Operation Settings") navigate to settings menu 28.
- 3. Turn the AC output on/off switch off to deactivate the AC output. The unit will remain in Stand-By mode for under a minute and the display will stay on for this time.
- Set the menu number 28 setting from the default value "Single" (SIG) to "Parallel" (PAL). This will not be possible if the unit is not turned off as described in the previous step. Press So the entry stops blinking. Now press the button to accept the new setting and return to the main view.
- 5. Switch off the PV and AC input breaker if they were on. Wait for the unit to shut down automatically, the display will then turn off completely.
- 6. Repeat steps 1 to 5 with each further unit connected in parallel.

7. Now turn on each unit. One unit will automatically and randomly be defined as the host unit and will show the host screen, all other units will show the client screen on their display:

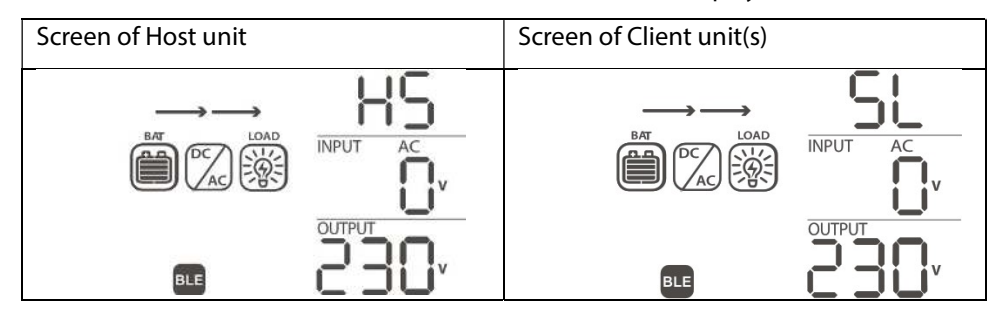

8. Switch on the AC input breaker of each unit in quick succession, if an AC source is installed. If this takes too long, then some units may show fault 82 on their screen, but they will restart automatically and upon detecting a valid AC input, will function normally. The displays will show the following:

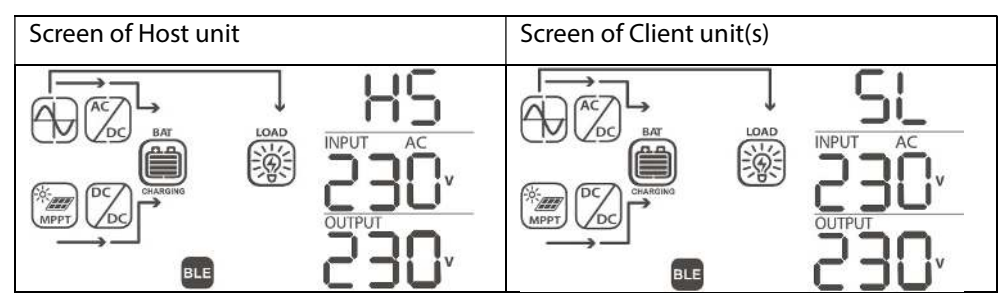

9. If there are no further faults displayed, the parallel system installation is complete. The breakers on the AC output of each unit can be switched on and then loads may be connected.

#### 3-Phase, One or more Units per Phase

Follow these steps once the wiring is completed:

- 1. Turn on the unit on phase 1 with its AC output on/off switch. If PV is available, switch it on with its breaker. Otherwise, if an AC source is available, switch it on with its AC input breaker.
- 2. In the Settings Menu (see chapter "Device Operation Settings") navigate to settings menu 28.
- 3. Turn the AC output on/off switch off to deactivate the AC output. The unit will remain in Stand-By mode for under a minute and the display will stay on for this time.
- Set the menu number 28 setting from the default value "Single" (SIG) to "Phase L1" (3P1). This will not be possible if the unit is not turned off as described in the previous step. Press So the entry stops blinking. Now press the button to accept the new setting and return to the main view.
- 5. Switch off the PV and AC input breaker if they were on. Wait for the unit to shut down automatically, the display will then turn off completely.
- 6. Repeat steps 1 to 5 with each further unit connected on the same phase 1. Then repeat steps 1 to 5 for each unit in phase 2 and, instead of choosing "Phase L1" in step 4, choose "Phase L2" (3P2). Then repeat steps 1 to 5 for each unit in phase 3 and, instead of choosing "Phase L1" in step 4, choose "Phase L2" (3P3).
- 7. Now turn on each unit. The units will show the following in their respective screens:

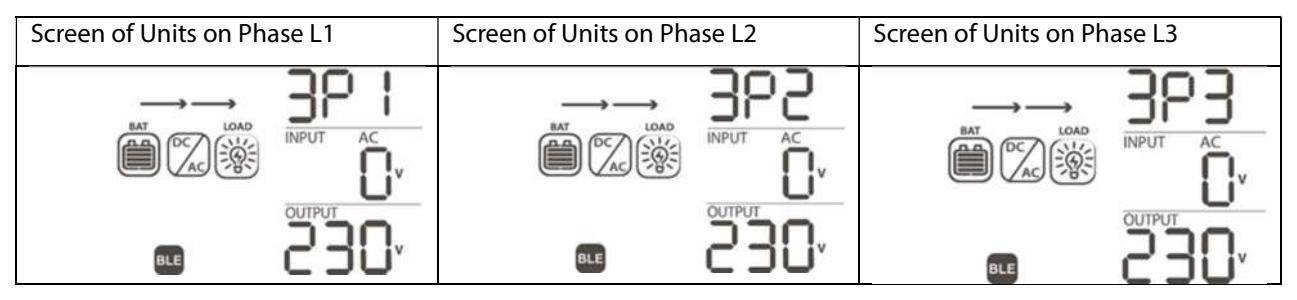

8. Switch on the AC input breaker of each unit in quick succession, if an AC source is installed. If this takes too

long, then some units may show fault 82 on their screen, but they will restart automatically and upon detecting a valid AC input, will function normally.

9. If a valid AC input source is detected and the three phases match with the unit settings in settings menu number 28, they will work normally. Otherwise, the  $\bigcirc$  symbol will flash and Grid Mode will not function. In this case, check that the order or the three phases is correct. If necessary, turn off all units and then switch the setting in settings menu number 28 for all Phase L2 units to Phase L3 and vice-versa by following steps 1 to 5. Then continue with step 7. The displays will now show the following:

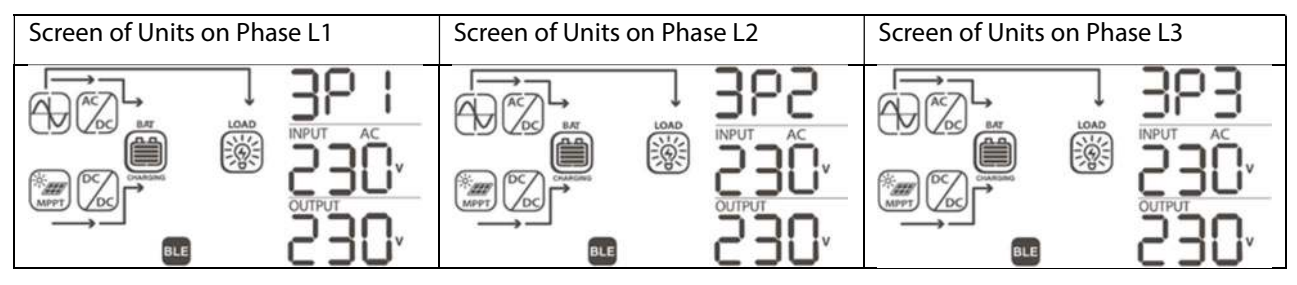

10. If there are no further faults displayed, the 3-phase system installation is complete. The breakers on the AC output of each unit can be switched on and then loads may be connected.

#### Split-Phase (2-Phase), One or more Units per Phase

Follow these steps once the wiring is completed:

- 1. Turn on the unit on phase 1 with its AC output on/off switch. If PV is available, switch it on with its breaker. Otherwise, if an AC source is available, switch it on with its AC input breaker.
- 2. In the Settings Menu (see chapter "Device Operation Settings") navigate to settings menu 28.
- 3. Turn the AC output on/off switch off to deactivate the AC output. The unit will remain in Stand-By mode for under a minute and the display will stay on for this time.
- 4. Set the menu number 28 setting from the default value "Single" (SIG) to "Phase L1 for split-phase" (2P1). This will not be possible if the unit is not turned off as described in the previous step. Press  $\bigcirc$  so the entry stops blinking. Now press the  $\bigotimes$  button to accept the new setting and return to the main view.
- 5. Switch off the PV and AC input breaker if they were on. Once the setting is confirmed, wait for the unit to shut down automatically, the display will then turn off completely.
- Repeat steps 1 to 5 with each further unit connected on the same phase 1. Then repeat steps 1 to 5 for each unit in phase 2 and, instead of choosing "Phase L1 for split-phase" in step 4, choose "Phase L2 for split-phase" (2P2).
- 7. Now turn on each unit. The units will show the following in their respective screens:

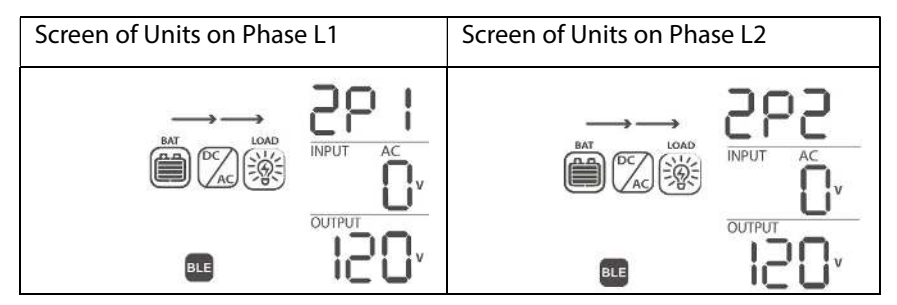

8. Switch on the AC input breaker of each unit in quick succession, if an AC source is installed. If this takes too long, then some units may show fault 82 on their screen, but they will restart automatically and upon detecting a valid AC input, will function normally. The displays will show the following:

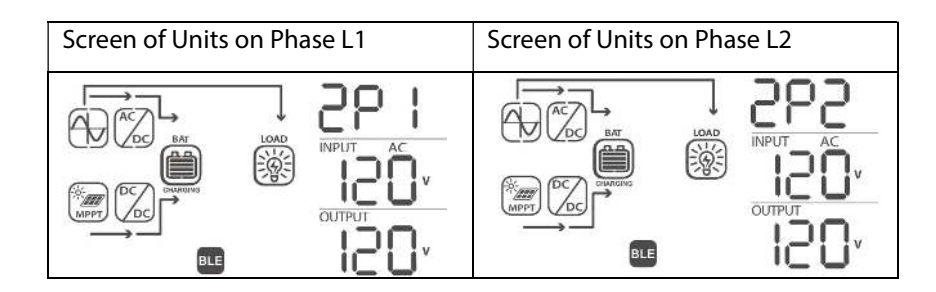

9. If there are no further faults displayed, the split-phase system installation is complete. The breakers on the AC output of each unit can be switched on and then loads may be connected.

# 6.0 BLE Communication

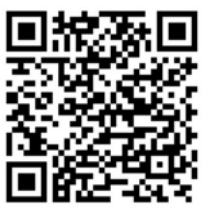

This unit is equipped with wireless BLE functionality. Download the "PhocosLink Mobile" App from the Google Play<sup>™</sup> store or Apple's App Store<sup>®</sup> with an Android<sup>™</sup> or iOS device, respectively. Once the App is installed, use "pair your device" with the built-in BLE functionality of your device to connect to the Any-Grid unit with the BLE pairing password "123456". Then open the app and connect to the Any-Grid. The typical maximum communication distance is approximately 6 ~ 7 meters.

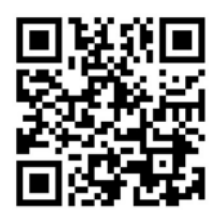

Apple App Store®

Google Play™

# 7.0 Relay Contact

There is one potential-free relay contact (3A / 250 Vac) available on the display module (**Fig. 2**  $\rightarrow$  **(b)**). It may be used to signal an external device when battery voltage reaches a low level, such as a gasoline or diesel generator. The relay may be wired with normally closed (NC) or normally open (NO) logic. The table below indicates the relay states between the common (C) and NO, as well as between C and NC contacts.

| Any-Grid Status                     | Relay terminals:                                                       |                                                                                                  |                                                                                                    |        |        |  |
|-------------------------------------|------------------------------------------------------------------------|--------------------------------------------------------------------------------------------------|----------------------------------------------------------------------------------------------------|--------|--------|--|
|                                     |                                                                        |                                                                                                  |                                                                                                    |        |        |  |
| Powered Off or<br>Battery-free mode | Unit is off and AC output is not powered.                              |                                                                                                  |                                                                                                    |        | Open   |  |
|                                     | Output is<br>powered<br>from<br>Battery<br>power or<br>Solar<br>power. | Settings Menu 01<br>set as "Utility / AC<br>input first" (USB)<br>or "Solar / PV first"<br>(SUB) | Battery voltage < Low DC warning<br>voltage (2 Vdc for the 48 V model / 1<br>Vdc for the 24 V model above the<br>value in settings menu 29) | Open   | Closed |  |
| Powered On                          |                                                                        |                                                                                                  | Battery voltage > Settings menu 13<br>or battery charging reaches Floating<br>phase                                                         | Closed | Open   |  |
|                                     |                                                                        | Settings Menu 01<br>is set as SBU                                                                | Battery voltage < Settings menu 12                                                                                                    | Open   | Closed |  |
|                                     |                                                                        |                                                                                                  | Battery voltage > Settings menu 13<br>or battery charging reaches Floating<br>phase                                                         | Closed | Open   |  |

## 8.0 Operation

#### 8.1 Inverter Power ON/OFF

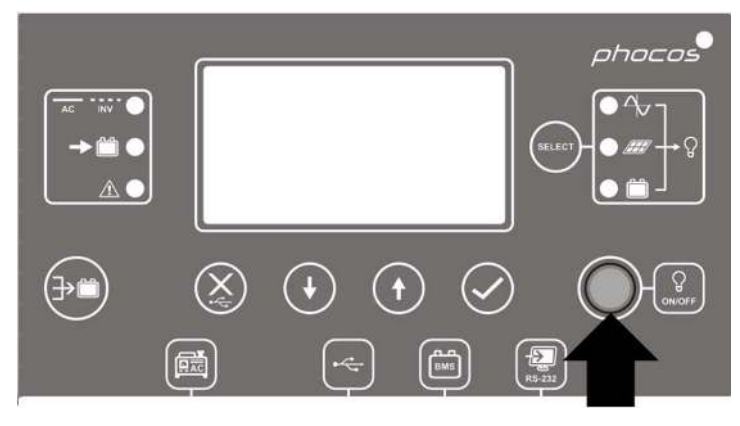

Fig. 20: Display module ON/OFF load button location

Ensure the "ON/OFF" switch located on the display module (**Fig. 20**) is in the "OFF" position after the initial installation (the button must not be depressed).

Now activate the circuit breakers or insert the fuses to energize the various inputs and outputs in the following order (skip any that are not connected):

- 1. Battery
- 2. AC input
- 3. PV input
- 4. AC output

Next, press the "ON/OFF" switch to turn on the AC output and thus connected AC loads and the entire unit.

If the "ON/OFF" switch is in the "OFF" position, then the unit will be completely off when there is insufficient sunlight. If PV modules are connected and there is sufficient PV voltage, the unit and display will wake up automatically to charge the batteries during the day. Once the PV voltage drops below the threshold, the unit will again turn completely off to save energy during the night. The AC output and thus the AC loads will remain off as long as the <u>"ON/OFF" switch is in the "OFF" position</u>.

### 8.2 Display and Control Module

The display and control module, shown in **Fig. 21**, includes six LED indicators, six function buttons, an ON/OFF button and a LCD screen, indicating the operating status and allowing the programming of settings parameters.

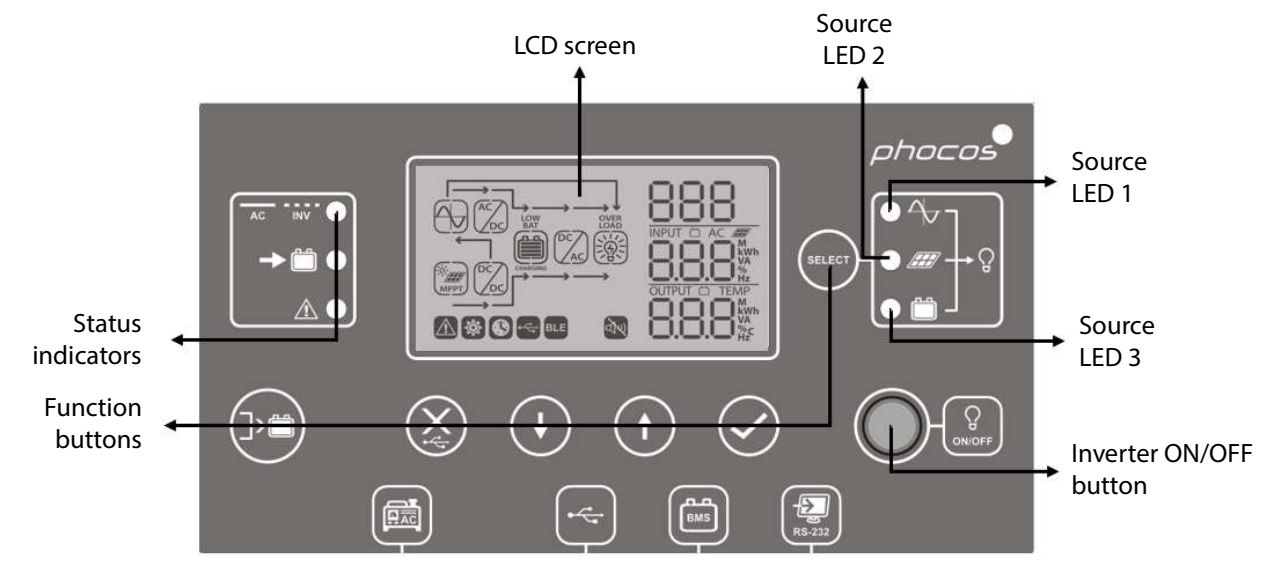

Fig. 21: Display module buttons and indicators

## **Indicator Description**

| LED Indicator        |            | Color | Solid On / Flashing | Description                                                 |
|----------------------|------------|-------|---------------------|-------------------------------------------------------------|
| Source LED 1         |            | Green | Solid On            | AC output powered by AC input                               |
| Source LED 2         |            | Green | Solid On            | AC output powered by PV                                     |
| Source LED 3         |            | Green | Solid On            | AC output powered by battery                                |
|                      | AC INV     |       | Solid On            | AC output powered by AC input (Grid mode)                   |
|                      |            | Green | Flashing            | AC output powered by integrated inverter<br>(Off-Grid mode) |
| Status<br>indicators | → <b>¨</b> | Green | Solid On            | Battery is fully charged                                    |
|                      |            |       | Flashing            | Battery is charging                                         |
|                      |            | Red   | Solid On            | Fault mode                                                  |
|                      |            | neu   | Flashing            | Warning mode                                                |

#### **Function Buttons**

| Function Butto | on                                                    | Description                                         |
|----------------|-------------------------------------------------------|-----------------------------------------------------|
| $\bigotimes$   | Escape / close                                        | Exit settings without confirming                    |
|                | USB function setting                                  | Select USB-OTG functions                            |
| SELECT         | Timer setting for AC output source priority           | Setup timer for prioritizing AC output source       |
| <b>&gt;</b>    | Timer setting for the battery charger source priority | Setup timer for prioritizing battery charger source |
|                | Up                                                    | To last selection                                   |
| $(\bullet)$    | Down                                                  | To next selection                                   |
| $\oslash$      | Enter                                                 | To confirm/enter the selection in setting mode      |

# 8.3 Display Symbols

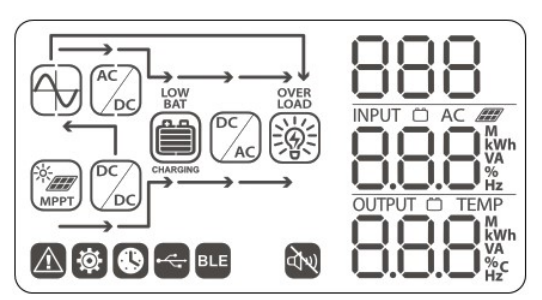

Fig. 22: LCD screen symbols

| Symbol            | Description        |
|-------------------|--------------------|
| Input Information |                    |
| AC                | Indicates AC input |
|                   | Indicates PV input |

| INPUT C AC M<br>kwh<br>va<br>%<br>Hz |                               | Indicates inpu<br>charging pow    | ut voltage, input frequency, f<br>ver, battery voltage.                                          | PV voltage, charging current,              |  |
|--------------------------------------|-------------------------------|-----------------------------------|--------------------------------------------------------------------------------------------------|--------------------------------------------|--|
| Settings menu and                    | l Fault Informatio            | n                                 |                                                                                                  |                                            |  |
| 888                                  |                               | Indicates the                     | Indicates the setting menus                                                                      |                                            |  |
| 888                                  |                               | Indicates war                     | ning and fault codes.<br>88                                                                      |                                            |  |
|                                      |                               | Warning: 🛛<br>Fault: F88          | flashing shown with fault code.                                                                  | with warning code.                         |  |
| Output Information                   | n                             |                                   |                                                                                                  |                                            |  |
| OUTPUT D TEMP                        |                               | Indicates out<br>load in VA, loa  | put voltage, output frequenc<br>ad in Watt and discharging co                                    | cy, load in % of nominal power,<br>urrent. |  |
| Battery Information                  | n                             | ·                                 |                                                                                                  |                                            |  |
| BAT BAT BAT                          | BAT                           | Indicates batt<br>(left to right) | Indicates battery level in 0 ~ 24%, 25 ~ 49%, 50 ~ 74% and 75 ~ 100% (left to right) increments. |                                            |  |
| While the battery is                 | s charging, the ba            | attery indicator show             | ws the following:                                                                                |                                            |  |
| Status                               | Battery voltag<br>24 V model) | e (48 V model /                   | V model / LCD Display                                                                            |                                            |  |
|                                      | < 48 V / < 24 V               |                                   | 4 bars flash in turns                                                                            | and other three hars flach in              |  |
| All battery                          | 48 ~ 50 V / 24 ~              | 25 V                              | turns                                                                                            |                                            |  |
| modes except<br>Floating phase       | 50 ~ 52 V / 25 ~              | 26 V                              | Bottom two bars constant<br>in turns                                                             | ly on and other two bars flash:            |  |
|                                      | > 52 V / > 26 V               |                                   | Bottom three bars constan                                                                        | tly on and top bar flashes                 |  |
| Floating phase. Ba                   | atteries are fully o          | charged.                          | 4 bars constantly on                                                                             |                                            |  |
| While the battery is                 | s discharging, the            | e battery indicator s             | hows the following:                                                                              |                                            |  |
| Load Percentage                      | 2                             | Battery voltage (4                | 18 V model / 24 V model)                                                                         | LCD screen                                 |  |
|                                      |                               | < 44.4 / < 22.2 V                 |                                                                                                  | 0~24%                                      |  |
| 1  load > 50%                        | -                             | 44.4 ~ 46.4 V / 22.2              | ~ 23.2 V                                                                                         | 25 ~ 49%                                   |  |
| 46.4                                 |                               | 46.4 ~ 48.4 V / 23.2              | ~ 24.2 V                                                                                         | 50 ~ 74%                                   |  |
|                                      | -                             | > 48.4 V / > 24.2 V               |                                                                                                  | 75 ~ 100%                                  |  |
|                                      |                               | < 45.4 / 22.7 V                   |                                                                                                  | 0~24%                                      |  |
|                                      | F                             | 45.4 ~ 47.4 V / 22.7              | ~ 23.7 V                                                                                         | 25 ~ 49%                                   |  |
| Load < 50%                           |                               | 47.4 ~ 49.4 V / 23.7              | ~ 24.7 V                                                                                         | 50 ~ 74%                                   |  |
|                                      |                               | > 49.4 V / $> 24.7$ V             |                                                                                                  | 75 ~ 100%                                  |  |

| Load Information           |                                                                                               |  |  |
|----------------------------|-----------------------------------------------------------------------------------------------|--|--|
| OVER<br>LOAD               | Indicates overload                                                                            |  |  |
|                            | Indicates load level by 0 ~ 24%, 25 ~ 49%, 50 ~ 74% and 75 ~ 100% (left to right) increments. |  |  |
| Mode Operation Information |                                                                                               |  |  |
|                            | Constantly on: AC source valid<br>Blinking: AC source present but rejected                    |  |  |
| То́с<br>МРРТ               | PV input valid                                                                                |  |  |
| LOAD                       | Load supplied by AC input                                                                     |  |  |
|                            | AC source charger circuit is active                                                           |  |  |
|                            | PV charger circuit is active                                                                  |  |  |
|                            | DC to AC inverter circuit is active                                                           |  |  |
| AT N                       | Alarm disabled                                                                                |  |  |
| BLE                        | BLE is ready to connect                                                                       |  |  |
|                            | USB disk connected                                                                            |  |  |
|                            | Timer setting or time display                                                                 |  |  |
|                            |                                                                                               |  |  |

# 8.4 Device Operation Settings

# **General Settings**

Press  $\bigcirc$  for 3 seconds to enter settings mode. Press  $\bigcirc$  or  $\bigcirc$  to select between settings menus. Once selected, press  $\oslash$  to confirm the selection or  $\bigotimes$  to exit without confirmation.

#### **Settings menus**

| Menu no. | Description       | Selectable | Option and Notes |
|----------|-------------------|------------|------------------|
|          |                   | Escape     |                  |
| 00       | Exit setting mode |            | 00               |
|          |                   | *          | 850              |

|    |                                                                                                    | Utility / AC input first (Default)<br>"USB" for:<br>Utility → Solar → Battery<br>□  <br>□ | AC input / utility will provide power<br>to the loads as first priority. If there<br>is excess solar power beyond what<br>is required for battery charging,<br>this power is used to supply power<br>to the loads instead. The battery is<br>not discharged (Grid mode).<br>Solar and battery will provide<br>power to the loads when AC input /<br>utility power is unavailable (Off-<br>Grid mode). |
|----|----------------------------------------------------------------------------------------------------|-------------------------------------------------------------------------------------------|----------------------------------------------------------------------------------------------------|
|    |                                                                                                    | Solar / PV first<br>"SUB" for:<br>Solar → Utility → Battery<br>[]                         | Solar provides power to the loads<br>as first priority. If solar power is not<br>sufficient to power all connected<br>loads, AC input / utility power will<br>supply the loads simultaneously<br>(Grid mode).                                                                                                    |
| 01 | AC output source priority:<br>Configure the priority of<br>which power sources supply<br>the AC output load | © 586                                                                                     | If no solar power is available (ex. at<br>night), AC input / utility power is<br>used exclusively. The battery is only<br>discharged when the AC input /<br>utility power is unavailable (Off-<br>Grid mode).                                                                                                    |
|    |                                                                                                    | SBU priority<br>"SBU" for:<br>Solar → Battery → Utility<br>☐                              | Solar powers the loads as first<br>priority. If solar power is not<br>sufficient to power all connected<br>loads, the battery will supply power<br>to the loads at the same time. The<br>Any-Grid is disconnected from the<br>grid at this time (Off-Grid mode).                                                                                                    |
|    |                                                                                                    |                                                                                           | AC input / utility provides power to<br>the loads (Grid mode) only when<br>the battery voltage drops to either<br>low-level warning voltage or the<br>setting point in settings menu 12.                                                                                                    |
|    |                                                                                                    |                                                                                           | When first applying SBU priority, it<br>may take up to 10 minutes for the<br>Any-Grid to switch to Off-Grid<br>mode.                                                                                                    |
|    | Maximum total battery<br>charging current of AC and<br>solar charging combined:                             | A01                                                                                       | 80A (Default)                                                                                                    |
| 02 | Max. total charging current =<br>AC input charging current +                                                | <b>∞</b> 10,                                                                              | <b>e</b> 80,                                                                                                    |
|    | solar charging current<br>This setting is important to<br>limit charging current for<br>some battery types. | Can be set from 10 ~ 80 Adc in 10<br>side DC charging current.                            | Adc increments. This is the battery-                                                                                                    |
| 03 | AC input voltage range                                                                                      | Appliances                                                                                | Accepted AC input voltage range<br>from 90 ~ 280 Vac for 230 Vac<br>models, 80 ~ 140 Vac for 120 Vac<br>models.                                                                                                    |

|    |                                                                    | UPS (Default)                                 | Accepted AC input voltage range                                                                                             |
|----|--------------------------------------------------------------------|-----------------------------------------------|----------------------------------------------------------------------------------------------------|
|    |                                                                    | 03                                            | models, 90 ~ 140 Vac for 120 Vac                                                                                            |
|    |                                                                    | a !!PS                                        | models.                                                                                                    |
|    |                                                                    | AGM (Default)                                 | Flooded                                                                                                    |
|    |                                                                    | 05                                            | 05                                                                                                    |
|    |                                                                    |                                               | 0,0                                                                                                    |
|    |                                                                    | <b>e</b> 85n                                  | e FLd                                                                                                    |
|    |                                                                    | User-defined                                  | Battery charging voltages and low<br>voltage disconnect (LVD) can be<br>manually defined in settings menu<br>26, 27 and 29. |
|    | Battery type                                                       | ■ USE                                         |                                                                                                    |
| 05 | Settings menus 26, 27 and 29                                       | Pylontech battery<br>(only for 48 Vdc models) | For use with Pylontech Lithium                                                                                              |
|    | defined" is selected here                                          |                                               | management system (BMS)                                                                                                    |
|    |                                                                    |                                               | communication is connected. <b>Do</b><br>not use inverter communication                                                     |
|    |                                                                    | PYL                                           | cables supplied with your batteries unless instructed by                                                                    |
|    |                                                                    |                                               | Phocos guides!                                                                                                    |
|    |                                                                    |                                               | Please visit <u>www.phocos.com</u> for a<br>current list of batteries supported                                             |
|    |                                                                    |                                               | and their specific settings guides,                                                                                         |
|    |                                                                    | Restart disabled (Default)                    | Restart enabled                                                                                                    |
|    |                                                                    |                                               | ΩS                                                                                                    |
| 06 | Automatic restart if an AC output overload occurs                  | 00                                            | 00                                                                                                    |
|    |                                                                    | e LFd                                         | • LFE                                                                                                    |
|    |                                                                    | Restart disabled (Default)                    | Restart enabled                                                                                                    |
| 07 | Automatic restart when over-                                       | 01                                            | 01                                                                                                    |
| 07 | temperature occurs                                                 |                                               |                                                                                                    |
|    |                                                                    |                                               |                                                                                                    |
|    | Solar power feed-in into grid                                      | Disabled (Default)                            | Enabled                                                                                                    |
|    | A PIN code is required to                                          | 80                                            | 88                                                                                                    |
|    | change this setting. Grid feed-<br>in / injection may not be legal |                                               | <b>C</b> LC                                                                                                    |
| 08 | at the site of installation.                                       |                                               | 0 UFC                                                                                                    |
|    | details.                                                           |                                               |                                                                                                    |
|    | Only activate when using the public grid as AC source, else        |                                               |                                                                                                    |
|    | your AC generator and the                                          |                                               |                                                                                                    |
|    | Any-Grid could be damaged.                                         | 50 Hz (Default, 230 Vac models)               | 60 Hz (Default, 120 Vac models)                                                                                             |
|    | AC output frequency                                                | 09                                            | 09                                                                                                    |
| 09 | Only relevant for Off-Grid                                         |                                               |                                                                                                    |
|    | mode                                                               | ø 50 <u>.</u>                                 | • 60 <u>.</u>                                                                                                    |

|    |                                                                                                    | 230 Vac (Default, 230 Vac                          | From 220 ~ 240 Vac in 10 Vac                                                                            |  |
|----|----------------------------------------------------------------------------------------------------|----------------------------------------------------|----------------------------------------------------------------------------------------------------|--|
|    | AC output voltage                                                                                                   |                                                    | 110, 120 and 127 Vac for 120 Vac                                                                        |  |
| 10 | Only relevant for Off-Grid                                                                                          | 10                                                 | models, default 120 Vac.                                                                                |  |
|    | mode                                                                                                    | • 230 <sup>,</sup>                                 |                                                                                                    |  |
|    | Maximum AC source charging                                                                                          | 30 Adc (Default)                                   | Available values: 2 Adc and 10 ~ 80                                                                     |  |
|    | current (battery side)                                                                                              | 11                                                 | Adc in 10 Adc increments.                                                                               |  |
| 11 | If settings menu 02 is smaller<br>than this value, charging will<br>be limited by the value in<br>settings menu 02. | UEI<br>• 30,                                       |                                                                                                    |  |
|    |                                                                                                    | 48 Vdc (48 Vdc model Default)                      | Available values: 44 ~ 57 Vdc in 1<br>Vdc increments for 48 Vdc model                                   |  |
|    | Voltage set-point to switch<br>from Off-Grid mode to Grid                                                           |                                                    | Available values: $22 \sim 285$ Vdc in                                                                  |  |
| 12 | mode when "SBU priority" is                                                                                         | 12                                                 | 0.5 Vdc increments for 24 Vdc                                                                           |  |
|    | selected in settings menu 01                                                                                        | lo 4 <sup>°</sup> 8,                               | model.                                                                                                  |  |
|    |                                                                                                    | Battery fully charged                              | 54 Vdc (48 Vdc model Default)                                                                           |  |
|    |                                                                                                    | 13                                                 | 27 Vdc (24 Vdc model Default)                                                                           |  |
|    |                                                                                                    | _ 0                                                | 13                                                                                                    |  |
|    | Voltage set-point to switch                                                                                         | le FUL <sup>,</sup>                                | _ Cu.                                                                                                   |  |
| 13 | from Grid mode to Off-Grid<br>mode when selecting "SBU<br>priority" in settings menu 01.                            | Available values: "FULL" and 48 ~ 6                | 54 Vdc in 1 Vdc increments for 48 Vdc                                                                   |  |
| -  |                                                                                                    | model.                                             |                                                                                                    |  |
|    |                                                                                                    | Available values: "FULL" and 24 ~ 3 model.         | 32 Vdc in 1 Vdc increments for 24 Vdc                                                                   |  |
|    |                                                                                                    | The battery is considered fully cha<br>is reached. | arged when the float charging phase                                                                     |  |
|    |                                                                                                    | Solar first                                        | Solar power will charge battery as                                                                      |  |
|    |                                                                                                    | 16                                                 | first priority.                                                                                         |  |
|    | Battery charger source priority                                                                                     | <b>e</b> CSO                                       | Utility will charge battery only<br>when solar energy is not available<br>and the unit is in Grid mode. |  |
|    | buttery charger source phoney                                                                                       | Solar and Utility (Default)                        | Solar power and AC input power                                                                          |  |
|    | Configure the priority of                                                                                           | 16                                                 | time if the unit is in Grid mode.                                                                       |  |
| 16 | to charge the battery. The AC                                                                                       |                                                    | While the AC output and PV are                                                                          |  |
| -  | source can only charge the                                                                                          |                                                    | active, grid charging is temporarily<br>disabled until either PV becomes                                |  |
|    | Fault modes. In Off-grid mode                                                                                       |                                                    | unavailable or the AC output is no                                                                      |  |
|    | charge the battery.                                                                                                 | Only Solar                                         | Solar power will be the only battery                                                                    |  |
|    |                                                                                                    | 16                                                 | charging source regardless of the operating mode.                                                       |  |
|    |                                                                                                    | <b>o</b> 858                                       |                                                                                                    |  |
|    | 1                                                                                                    | Alarm on (Default)                                 | Alarm off                                                                                               |  |
| 10 |                                                                                                    | 18                                                 | 18                                                                                                    |  |
| 81 | General alarm control                                                                                               |                                                    |                                                                                                    |  |
|    |                                                                                                    |                                                    | © 58F                                                                                                   |  |

|    |                                                                  | Return to default display view<br>(Default)                               | The display will return to the<br>default overview (input voltage /<br>output voltage) if no button is<br>pressed for approx. 1 minute. |
|----|------------------------------------------------------------------|---------------------------------------------------------------------------|----------------------------------------------------------------------------------------------------|
| 19 | Automatic return to default                                      | <b>e</b> ESP                                                              |                                                                                                    |
|    |                                                                  | Remain at last view                                                       | The display will remain at the                                                                                                    |
|    |                                                                  | 19                                                                        | another view is selected.                                                                                                    |
|    |                                                                  | ø ⊦8P                                                                     |                                                                                                    |
|    |                                                                  | Backlight always on (Default)                                             | Backlight off after one minute of no                                                                                                    |
|    |                                                                  | 20                                                                        | button presses                                                                                                    |
| 20 | Display backlight control                                        |                                                                           | 20                                                                                                    |
|    |                                                                  | ■ LON                                                                     | 1.00                                                                                                    |
|    |                                                                  |                                                                           |                                                                                                    |
|    |                                                                  | Alarm on (Default)                                                        | Alarm off                                                                                                    |
| 22 | Beeps while primary source is interrupted                        |                                                                           | 22                                                                                                    |
|    |                                                                  | ■ 800                                                                     | • ROF                                                                                                    |
|    | Overload by-pass:                                                | By-pass disabled (Default)                                                | By-pass enabled                                                                                                    |
|    | When enabled, the unit will<br>quickly switch to Grid mode if    | 53                                                                        | 53                                                                                                    |
| 23 | an AC output overload occurs<br>in Off-Grid mode. It will return | • 659                                                                     | <b>e</b> 636                                                                                                    |
|    | back to Off-Grid mode once<br>the load power has<br>normalized.  |                                                                           |                                                                                                    |
|    |                                                                  | Record enabled (Default)                                                  | Record disabled                                                                                                    |
| 25 | Record fault codes to internal datalogger                        | 25                                                                        | 25                                                                                                    |
|    |                                                                  | ■ FEN                                                                     | <b>e</b> FdS                                                                                                    |
|    |                                                                  | 57.6 Vdc (48 Vdc model Default)<br>28.8 Vdc (24 Vdc model Default)        | If "User-defined" is selected in<br>settings menu 05, this value can be<br>changed.                                                     |
|    |                                                                  | CO<br>CU                                                                  | Available values: 48.0 ~ 64.0 Vdc in                                                                                                    |
| 26 | Boost battery charging voltage                                   | e Siê                                                                     | 0.1 Vdc increments for 48 Vdc model.                                                                                                    |
|    |                                                                  |                                                                           | Available values: 24.0 ~ 32.0 Vdc in<br>0.1 Vdc increments for 24 Vdc<br>model.                                                         |
|    |                                                                  | 55.2 Vdc (48 Vdc model Default)<br>27.6 Vdc (24 Vdc model Default)<br>근 기 | If "User-defined" is selected in settings menu 05, this value can be changed.                                                           |
| 27 | Floating battery charging voltage                                | FLd<br>SS2                                                                | Available values: 48.0 ~ 64.0 Vdc in<br>0.1 Vdc increments for 48 Vdc<br>model.                                                         |
|    |                                                                  |                                                                           | Available values: 24.0 ~ 32.0 Vdc in<br>0.1 Vdc increments for 24 Vdc<br>model.                                                         |

|    |                                                                                                    | Single: This unit is used alone in<br>a single-phase application<br>(Default)                                                                              | Parallel: This unit is one of several<br>units in a single-phase application                                                                            |
|----|----------------------------------------------------------------------------------------------------|----------------------------------------------------------------------------------------------------|----------------------------------------------------------------------------------------------------|
|    |                                                                                                    | 58                                                                                                    | CO                                                                                                    |
|    |                                                                                                    | • SIG                                                                                                    | · PRL                                                                                                    |
|    | AC output mode                                                                                                    | Phase L1: This unit is one of<br>several units and on phase 1 in a<br>three-phase application                                                              | Phase L2: This unit is one of several<br>units and on phase 2 in a three-<br>phase application                                                          |
|    | To avoid damage, this value can only be changed if the                                                                                                    | 28                                                                                                    | 28                                                                                                    |
|    | (AC output turned off). See                                                                                                    | ■ <u>3</u> ₽1                                                                                                    | <b>8</b> 382                                                                                                    |
| 28 | chapter "Installing Multiple<br>Units in Parallel, Split Phase<br>or 3-Phase Configuration"<br>for detailed instructions                                                                      | Phase L3: This unit is one of<br>several units and on phase 3 in a<br>three-phase application                                                              | Phase L1: This unit is one of several<br>units and on phase 1 in a split-<br>phase (2-phase) application                                                |
|    | Split-phase / 2-phase modes                                                                                                    | 28                                                                                                    | -28                                                                                                    |
|    | are only available on 120 Vac<br>models.                                                                                                    | <b>a</b> 3P3                                                                                                    | a 55 1                                                                                                    |
|    |                                                                                                    | Phase L2: This unit is one of<br>several units and on phase 2 in a<br>split-phase (2-phase)<br>application, with 120° phase-<br>shift relative to phase 1: | Phase L2: This unit is one of several<br>units and on phase 2 in a split-<br>phase (2-phase) application, with<br>180° phase-shift relative to phase 1: |
|    |                                                                                                    | 28                                                                                                    | 28                                                                                                    |
|    |                                                                                                    | 051<br>595 <b>a</b>                                                                                                    | 845 ®                                                                                                    |
|    | Low voltage disconnect                                                                                                    | 44.0 Vdc (48 Vdc model Default)<br>22.0 Vdc (24 Vdc model Default)<br>고믹                                                                                   | If "User-defined" is selected in settings menu 05, this value can be changed.                                                                           |
|    | The AC output is turned off<br>when the battery reaches this<br>voltage level to protect the<br>battery from deep discharge.<br>The low DC / battery warning<br>voltage is 2 Vdc for the 48 V | [0 <sup></sup><br>๗ ฯฯ( <u>0</u> ,                                                                                                    | Available values: 37.5 ~ 54.0 Vdc in<br>0.1 Vdc increments for 48 Vdc<br>model.                                                                         |
| 29 |                                                                                                    |                                                                                                    | Available values: 18.8 ~ 27.0 Vdc in<br>0.1 Vdc increments for 24 Vdc<br>model.                                                                         |
|    | model and 1 Vdc for the 24 V<br>model above this setting.                                                                                                    |                                                                                                    | This voltage is fixed and<br>independent of the load power<br>level.                                                                                    |
|    | Low voltage reconnect<br>If the AC output is turned off                                                                                                    | 54.7 Vdc (48 Vdc model Default)<br>27.1 Vdc (24 Vdc model Default)                                                                                         | If "User-defined" is selected in settings menu 05, this value can be changed.                                                                           |
|    | due to low voltage disconnect<br>(settings menu 29), the AC<br>output is automatically turned<br>back on once this voltage is                                                                 | یں<br>دیا<br>ہو 5بر                                                                                                    | Available values: 41.6 ~ 63.5 Vdc in<br>0.1 Vdc increments for 48 Vdc<br>model.                                                                         |
| 30 | reached. This value must be at<br>most 0.5 Vdc below settings<br>menu 27, and at least 4 Vdc for<br>the 48 V model or 2 Vdc for<br>the 24 V model higher than<br>settings menu 29.            |                                                                                                    | Available values: 20.9 ~ 31.5 Vdc in<br>0.1 Vdc increments for 24 Vdc<br>model.                                                                         |

|    |                                 | Automatic                                    | 120 min (Default)                                                     |
|----|---------------------------------|----------------------------------------------|-----------------------------------------------------------------------|
|    |                                 | 32                                           | 32                                                                    |
|    | Boost battory charging          | 24                                           | 20                                                                    |
|    | duration                        |                                              | 120                                                                   |
|    | The duration for which the      |                                              |                                                                       |
| 32 | boost voltage from settings     | If "User-defined" is selected in sett        | ings menu 05, this value can be                                       |
|    | menu 26 is held before the      | changed. Available values: "Autom            | hatic" and 5 ~ 900 minutes in 5 min.                                  |
|    | Floating phase is reached.      | If "Automotic" is set the duration of        | f hull chase (see shorter                                             |
|    |                                 | "Specifications" $\rightarrow$ "Battery Chai | raina") is multiplied by 10 with a                                    |
|    |                                 | minimum of 10 minutes and maxi               | mum of 8 hours.                                                       |
|    | Battery equalization            | Enabled                                      | Disabled (Default)                                                    |
|    |                                 | 22                                           |                                                                       |
|    | Battery equalization helps      | 22                                           | 22                                                                    |
|    | prevent sulfation of lead-acid  |                                              | <b>E</b> 1 <b>E</b>                                                   |
|    | bringing all cells to the same  | le                                           | e 605                                                                 |
| 33 | voltage. Consult your battery   | If "User-defined" or "Flooded" is se         | lected in settings menu 05, this value                                |
|    | manual to make sure the         | can be changed.                              |                                                                       |
|    | battery can withstand the       |                                              |                                                                       |
|    | this purpose. This is typically |                                              |                                                                       |
|    | the case for flooded lead-acid  |                                              |                                                                       |
|    | batteries.                      |                                              |                                                                       |
|    |                                 | 59.2 Vdc (48 Vdc model Default)              | Available values: 48.0 ~ 64.0 Vdc in<br>0.1 Vdc increments for 48 Vdc |
|    |                                 |                                              | model.                                                                |
| 34 | Battery equalization voltage    | 39                                           | Available values: $24.0 \sim 32.0$ V/dc in                            |
|    |                                 | E C                                          | 0.1 Vdc increments for 24 Vdc                                         |
|    |                                 | s 59.2°                                      | model.                                                                |
|    | Battery equalization duration   | 120 min. (Default)                           | Available values: 5 ~ 900 minutes in                                  |
|    |                                 | 35                                           | 5 min. increments.                                                    |
| 25 | The duration for which the      |                                              |                                                                       |
| 22 | settings menu 34 is held        | 001                                          |                                                                       |
|    | before the Floating phase is    |                                              |                                                                       |
|    | reached.                        |                                              |                                                                       |
|    | Battery equalization timeout    | 180 min. (Default)                           | Available values: 5 ~ 900 minutes in<br>5 min increments              |
|    | If the equalization voltage     | 36                                           |                                                                       |
|    | from settings menu 34 cannot    |                                              |                                                                       |
| 36 | be reached within the           | ø 180                                        |                                                                       |
|    | duration from settings menu     |                                              |                                                                       |
|    | reached, equalization is ended  |                                              |                                                                       |
|    | and the charger returns to      |                                              |                                                                       |
|    | Floating phase.                 |                                              |                                                                       |
|    |                                 | 30 days (Default)                            | Available values: 0 ~ 90 days in 1-                                   |
| 27 | Equalization interval           | 37                                           | auy increments.                                                       |
| 5/ | Equalization interval           |                                              |                                                                       |
|    |                                 | • 38d                                        |                                                                       |

|     |                                                                                                    | Enabled                                                                                                    | Disabled (Default)                 |  |
|-----|----------------------------------------------------------------------------------------------------|----------------------------------------------------------------------------------------------------|------------------------------------|--|
|     |                                                                                                    | 39                                                                                                    | 39                                 |  |
|     |                                                                                                    |                                                                                                    |                                    |  |
|     |                                                                                                    | <b>a</b> 860                                                                                                    | <b>a</b> 85                        |  |
| 39  | Equalization phase: forced start                                                                                    | If the battery equalization function is enabled in settings menu 33, this function can be enabled. If "Enabled" is selected in this menu, battery equalization is immediately force-started and the display main view will show $E^{\text{P}}$ (EQ). If "Disabled" is selected, it will cancel the forced equalization function until the next scheduled equalization interval as defined in settings                                                                                                    |                                    |  |
|     |                                                                                                    | menu 37. ヒ닉 will no longer be sl                                                                                                    | hown in LCD main page.             |  |
|     |                                                                                                    | Not reset (Default)                                                                                                    | Reset                              |  |
| 40  | Reset PV and Load energy                                                                                            | 40                                                                                                    | 40                                 |  |
| -10 | datalogger storage                                                                                                  |                                                                                                    |                                    |  |
|     |                                                                                                    | © N-E                                                                                                    | ø r5t                              |  |
|     |                                                                                                    | Disabled (Default)                                                                                                    | 120 A                              |  |
|     |                                                                                                    | 41                                                                                                    | 41                                 |  |
|     | Maximum discharging current<br>This setting is important to<br>limit discharging current for<br>some battery types. |                                                                                                    |                                    |  |
|     |                                                                                                    | o ddS                                                                                                    | • ISO                              |  |
| 41  |                                                                                                    | Depending on the battery type used, its maximum discharge current<br>may be lower than what the Any-Grid unit requires to deliver its full<br>power to AC loads. If set to "Disabled" the unit will draw as much<br>current from the battery as necessary to supply the loads. If<br>overloaded by too much load power, settings menu 23 determines if<br>the unit may switch to the AC input by-pass to deliver more power or<br>protect itself by turning off permanently (until manual restart) or<br>temporarily (depends on settings menu 06). |                                    |  |
|     |                                                                                                    | If this setting is not "Disabled" then the unit will allow a maximum of<br>the set discharge current. If this limit is surpassed, the unit will switch<br>to the AC input by-pass temporarily to provide more power to the<br>loads. If no AC source is available, then the unit will shut down for 5<br>minutes.                                                                                                    |                                    |  |
|     |                                                                                                    | Available values: Disabled and 30<br>48 Vdc model.                                                                                                    | ~ 120 Adc in 10 Adc increments for |  |
|     |                                                                                                    | Available values: Disabled and 30 24 Vdc model.                                                                                                    | ~ 150 Adc in 10 Adc increments for |  |
|     |                                                                                                    | No reset (Default)                                                                                                    | Reset                              |  |
| 93  | Erase all datalogger contents                                                                                       | 93                                                                                                    | 93                                 |  |
|     |                                                                                                    | e Art                                                                                                    | • -St                              |  |

|                         |                            | 10 days (De | fault)<br>94    | The Any-Grid unit can store<br>measurement data with the<br>following frequency:                                                                                                    |
|-------------------------|----------------------------|-------------|-----------------|----------------------------------------------------------------------------------------------------|
| 94                      | Datalogger storage period  |             | 10              | 3 days: 20 entries per hour<br>5 days: 12 entries per hour<br>10 days: 6 entries per hour<br>20 days: 3 entries per hour<br>30 days: 2 entries per hour<br>60 days: 1 entry per hour |
|                         |                            |             |                 | Once the memory is full, the oldest entries are over-written.                                                                                                    |
|                         |                            |             |                 | Available values: 3, 5, 10, 20, 30 and 60 days.                                                                                                    |
|                         |                            |             |                 | Irrespective of this setting the unit stores the last 100 error / warning event codes.                                                                                               |
|                         |                            |             | 95              | Allows setting the current time in minutes.                                                                                                    |
| 95 Time setting: minute | Time setting: minute       | @ <b>B</b>  | nl ()<br>00     | Available values: 00 ~ 59 minutes.                                                                                                    |
|                         |                            |             | 96              | Allows setting the current time in hours (24h notation).                                                                                                    |
| 96                      | Time setting: hour         | ®0          | HOU<br>00       | Available values: 00 ~ 23 hours.                                                                                                    |
|                         |                            |             | 97              | Allows setting the current day of the month.                                                                                                    |
| 97                      | Date setting: day of month | \$          | 889<br>01       | Available values: day 01 ~ 31.                                                                                                    |
| 98                      | Date setting: month        | #0          | 98<br>00<br>0 1 | Allows setting the current month.<br>Available values: month 01 ~ 12.                                                                                                    |
| 99                      | Date setting: year         | 89 Q        | 99<br>968<br>19 | Allows setting the current year (last<br>two digits: ex. 2019 = 19).<br>Available values: year 17 ~ 99.                                                                              |

## 8.5 USB and Timer Settings

There are three function keys on the display module to implement functions such as USB OTG, timer settings for the output source priority and timer settings for the battery charger source priority.

#### **USB Functionality**

Insert a USB OTG storage device (disk) or a USB disk with a USB OTG microUSB adaptor (Micro-B male to USB Type A female, sold separately) into the USB port  $\leftarrow$  (see **Fig. 2**). Press  $\bigotimes$  for 3 seconds to enter USB function mode. These functions include the firmware upgrade, data log export and internal parameters re-write from the USB disk.

Note: If no button is pressed within 1 minute of starting this procedure, the screen it will automatically return to the default main view.

Follow these steps to select the various USB functions:

1. Press (S) for 3 seconds to enter USB function mode. The three available functions are shown on the display (UPGRADE, SETTINGS, LOGGER):

UPC 582 • 100

łģ:

2. Press either or to enter one of the three selectable settings programs:

| Function                        | Description                                                                                                    | Screen View     | 1          |
|---------------------------------|----------------------------------------------------------------------------------------------------|-----------------|------------|
| (select)<br>Upgrade<br>firmware | <ol> <li>By pressing → the Any-Grid prepares for firmware upgrade with a file<br/>from the USB disk. If a valid upgrade file is found on the USB disk, the<br/>screen will display ⊢ d ↓. This may take several seconds. Press the →<br/>button to confirm the selection.</li> </ol> | 8 8             | UPC<br>Fdy |
|                                 | 2. Press Sto select "YES" or To return to the main view without any change.                                                                                                    |                 | UPC<br>YES |
|                                 | <ol> <li>If "YES" was selected, Source LED 1 (see Fig. 19) will flash once every<br/>second during the upgrade process. Do not power off the inverter<br/>during this time.</li> </ol>                                                                                               | 8 8             | no         |
|                                 | 4. Once upgraded successfully, the screen shows "UPG" and all LEDs are                                                                                                    |                 | UPC        |
|                                 | on. Press the 🄇 button to return to the main view. Otherwise, it will return to the main view automatically after 1 minute.                                                                                                    | *               |            |
| Re-write parameters             | over-write all parameter settings with a settings file stored on the USB disk. Se<br>available from your Phocos dealer.                                                                                                    | ettings files m | ay be      |
|                                 | <ol> <li>By pressing          <ul> <li>the unit prepares to export the internal data log to a connected USB disk. Once the function is ready, the screen will display<br/>⊢</li></ul></li></ol>                                                                                      |                 | L06        |
|                                 |                                                                                                    | <b>\$</b>       | F97        |
| ()<br>Export data               | 2. Press 🖉 to select "YES" or 🕥 to return to the main screen without any change.                                                                                                    |                 | L06        |
| log                             | <ol> <li>If "YES" was selected, Source LED 1 (see Fig. 19) will flash once every<br/>second during the process.</li> </ol>                                                                                                    | <b>\$</b>       | 985<br>NO  |
|                                 | <ol> <li>Once the data log copy to the USB disk is complete, the screen will<br/>show: LOG and all LEDs will be lit.</li> </ol>                                                                                                    |                 |            |
|                                 | 5. Now press 🛞 to return to main screen. Otherwise, it will return to the main view automatically after 1 minute.                                                                                                    |                 |            |

#### Possible error messages for USB functions:

| Error Code | Description                                                          | If any error occurs, the error                         |
|------------|----------------------------------------------------------------------|--------------------------------------------------------|
| UO I       | No USB disk is detected                                              | three seconds. After three seconds, the screen returns |
| 20U        | USB disk is write-protected                                          | to the default main view.                              |
| U03        | File from USB disk has incorrect format or USB stick is incompatible |                                                        |

#### Timer Override Setting for AC Output Source Priority

This timer setting is to set up the daily AC output source priority.

Note: If no button is pressed within 1 minute of starting this procedure, the screen will automatically return to the default main view.

To define a daily time period in which a specific AC output source priority is to be temporarily activated, follow the steps below:

1. Press and hold for 3 seconds to enter the timer setting for the AC output source priority. The three available priority orders are shown on the display (see chapter "**Device Operation Settings**" → "**Settings menu 01**" for an explanation):

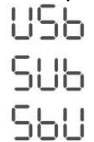

- 2. From top to bottom the priorities shown in the screen represent:
  - a. Utility / AC input first ("USB" for Utility  $\rightarrow$  Solar  $\rightarrow$  Battery)
  - b. Solar / PV first ("SUB" for Solar  $\rightarrow$  Utility  $\rightarrow$  Battery)
  - c. SBU priority ("SBU" for Solar  $\rightarrow$  Battery  $\rightarrow$  Utility)
- 3. Press either , or to enter one of the three selectable priorities:
  - a. (USB)

-Q1

-Q:

- b.  $\bigcirc$  = SUB
- c. 🛈 = SBU
- 4. The selected priority order (USB, SUB or SBU) is shown at the top of the screen. The middle shows the starting time and the bottom shows the stopping time in full hours (24h notation). As an example for the USB priority:

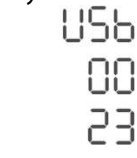

- 5. Press to select the starting time (middle of screen), it will flash. Now press or to change the starting time in 1-hour steps. Then, press to confirm the starting time, it will stop flashing.
- 6. Press to select the ending time (bottom of screen), it will flash. Now press or to change the ending time in 1-hour steps. Then, press to confirm the ending time, it will stop flashing.
- 7. Now press 🛞 to return to main screen.

#### Timer Override Setting for Battery Charger Source Priority

This timer setting is to set up the daily battery charger source priority.

Note: If no button is pressed within 1 minute of starting this procedure, the screen it will automatically return to the default main view.

To define a daily time period in which a specific battery charging source priority is to be temporarily activated, follow the steps below:

Press and hold ⊕ for 3 seconds to enter the timer setting for the battery charger source priority. The three available priority orders are shown on the display (see chapter "Device Operation Settings" → "Settings menu 16" for an explanation):

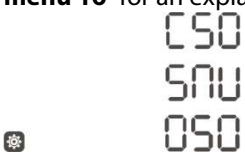

- 2. From top to bottom the priorities shown in the screen represent:
  - a. Solar first ("CSO" for Charger Solar)
  - b. Solar and Utility ("SNU" for Solar and Utility)
  - c. Only Solar ("OSO")
- 3. Press either or to enter one of the three selectable priorities:
  - a.  $\bigcirc$  = CSO
  - b. 🧭 = SNU
  - c. 🕥 = OSO
- 4. The selected priority order (CSO, SNU or OSO) is shown at the top of the screen. The middle shows the starting time and the bottom shows the stopping time in full hours (24h notation). As an example for the CSO priority:

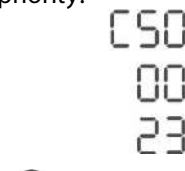

\*

- 5. Press to select the starting time (middle of screen), it will flash. Now press or to change the starting time in 1-hour steps. Then, press to confirm the starting time, it will stop flashing.
- 6. Press to select the ending time (bottom of screen), it will flash. Now press or to change the ending time in 1-hour steps. Then, press to confirm the ending time, it will stop flashing.
- 7. Now press  $\bigotimes$  to return to main screen.

## 8.6 Screen Views of Current Values

The screen views can be scrolled by pressing 🕥 or 🕑 to show current values in the following order:

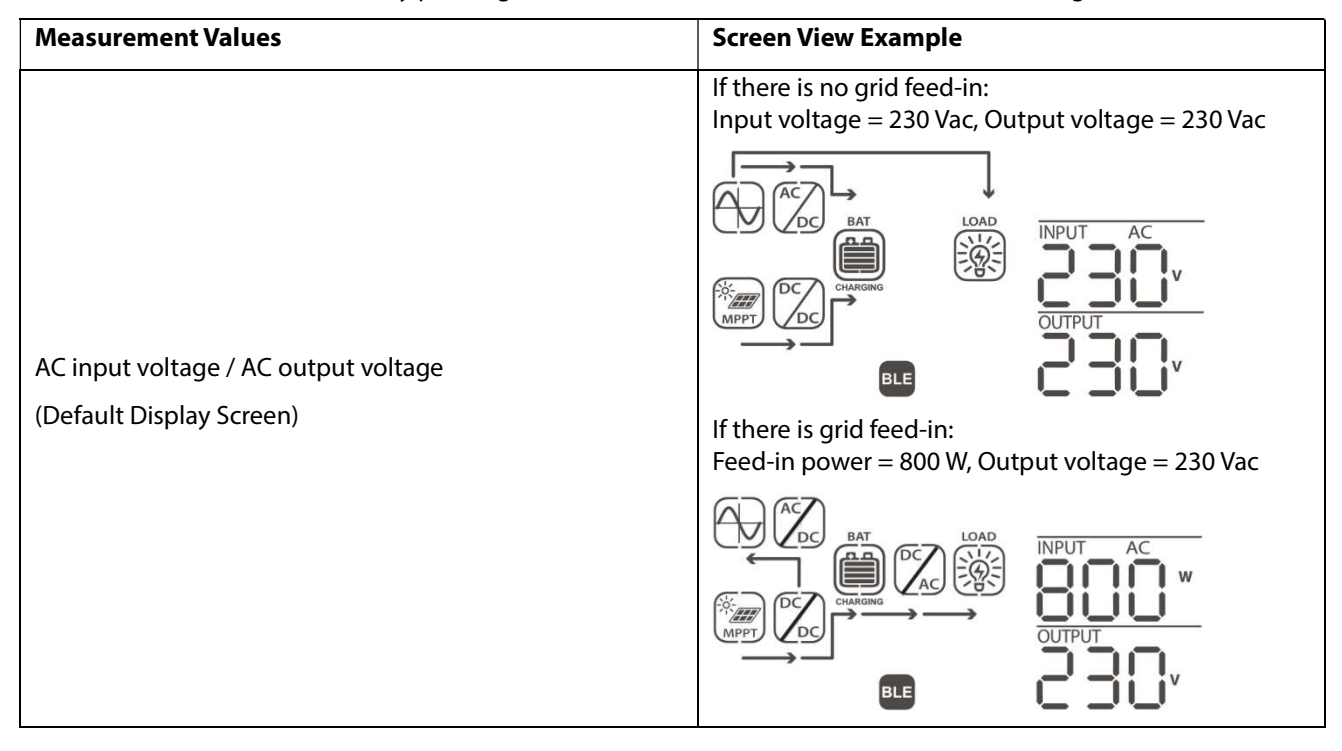

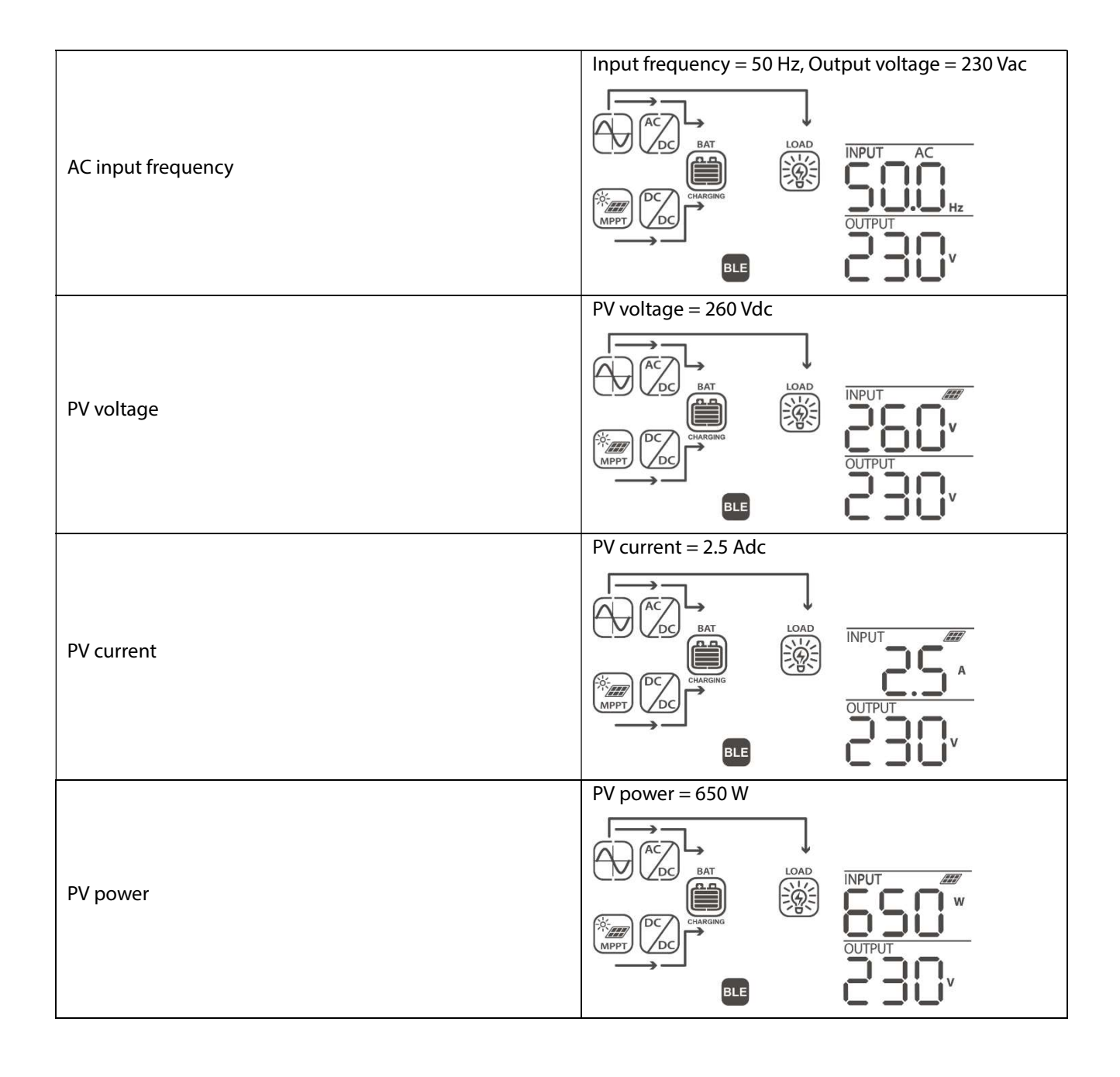

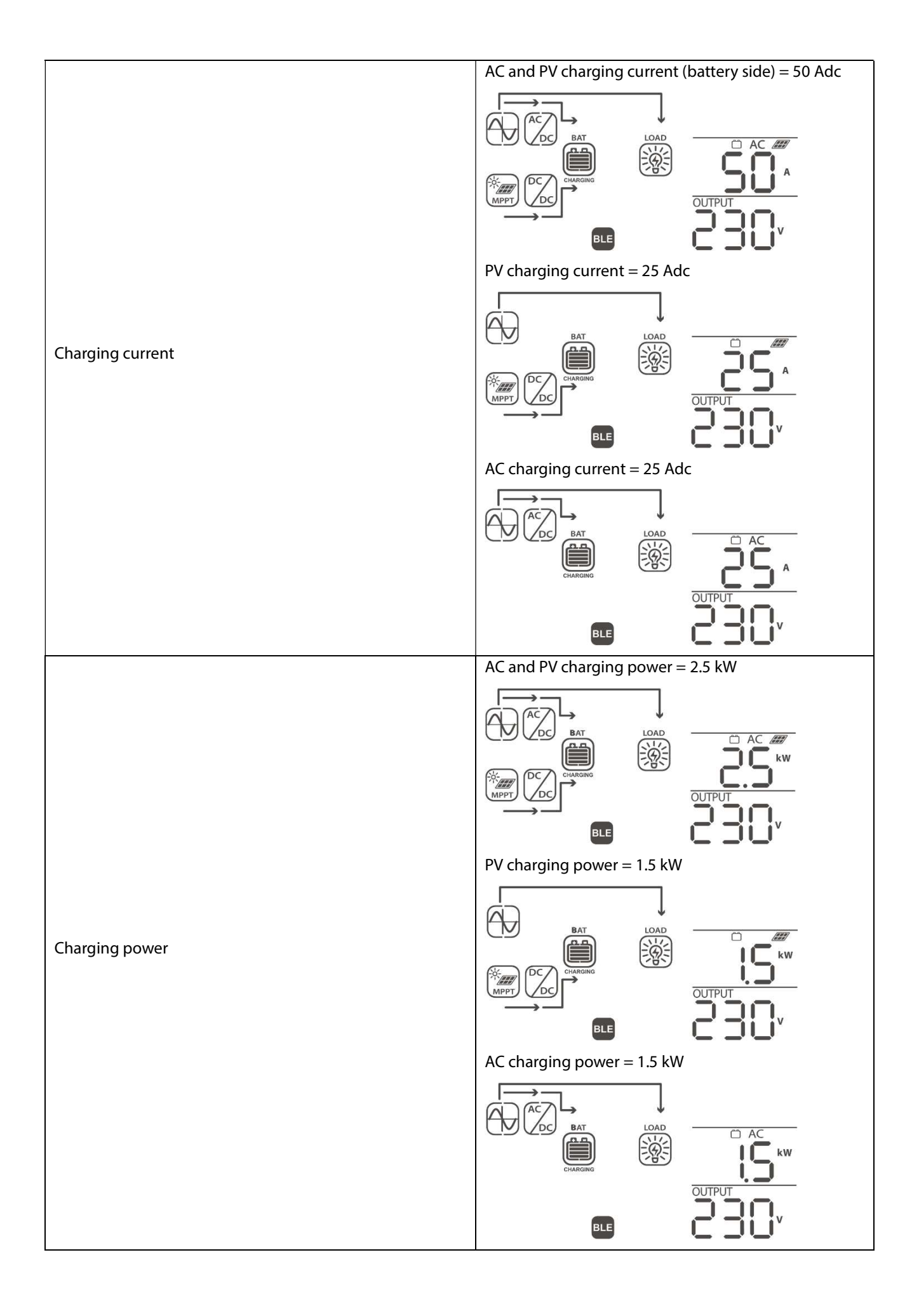

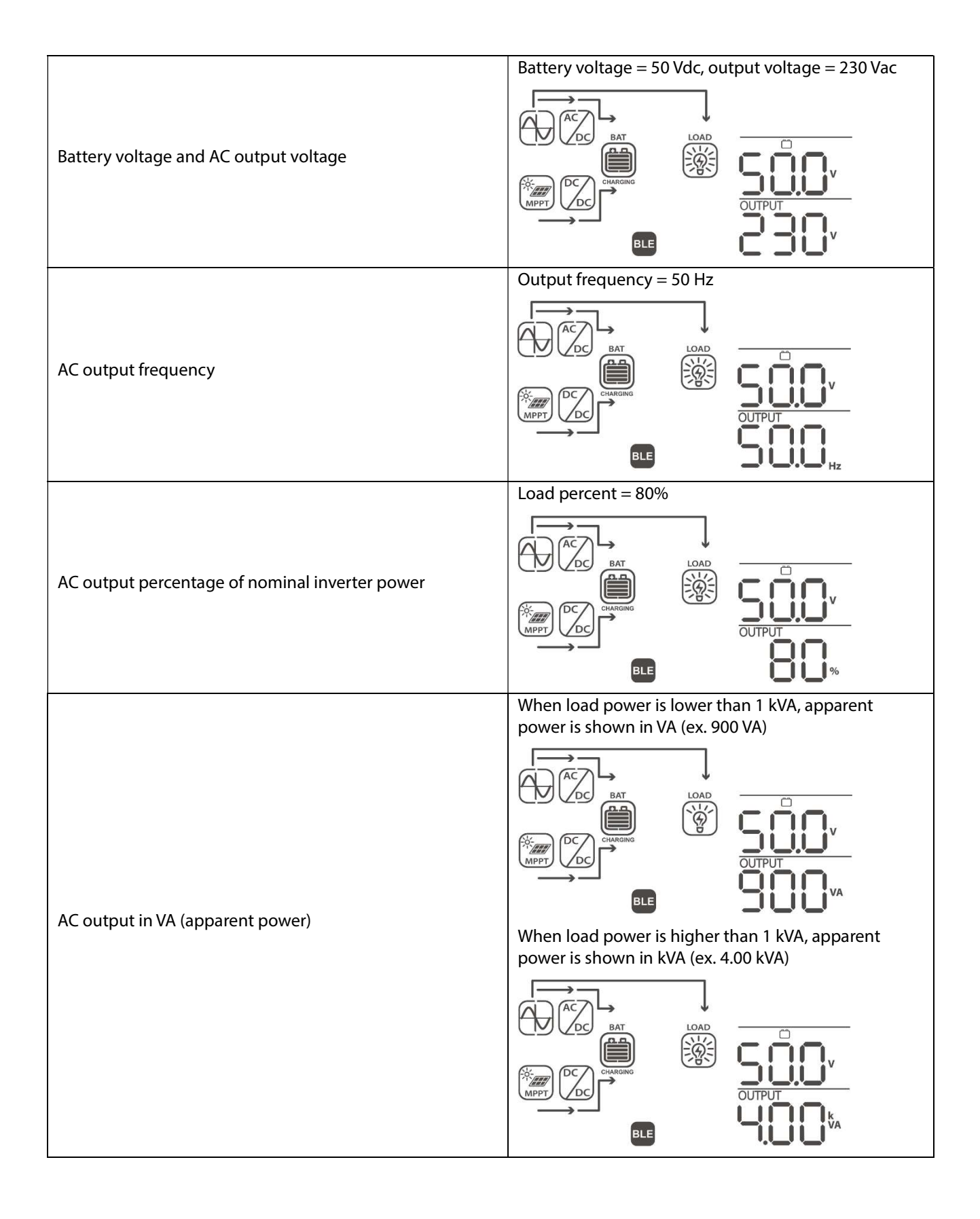

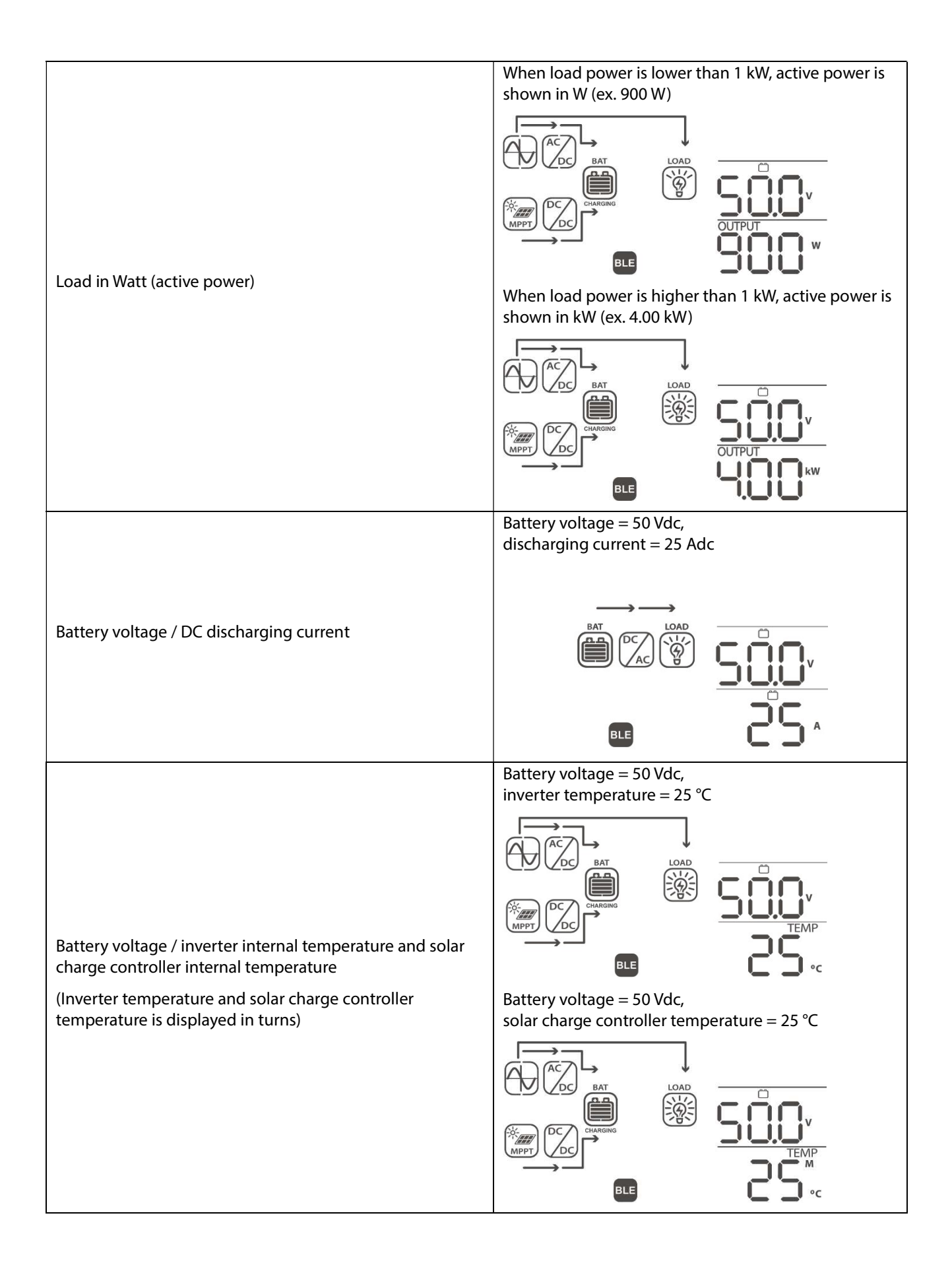

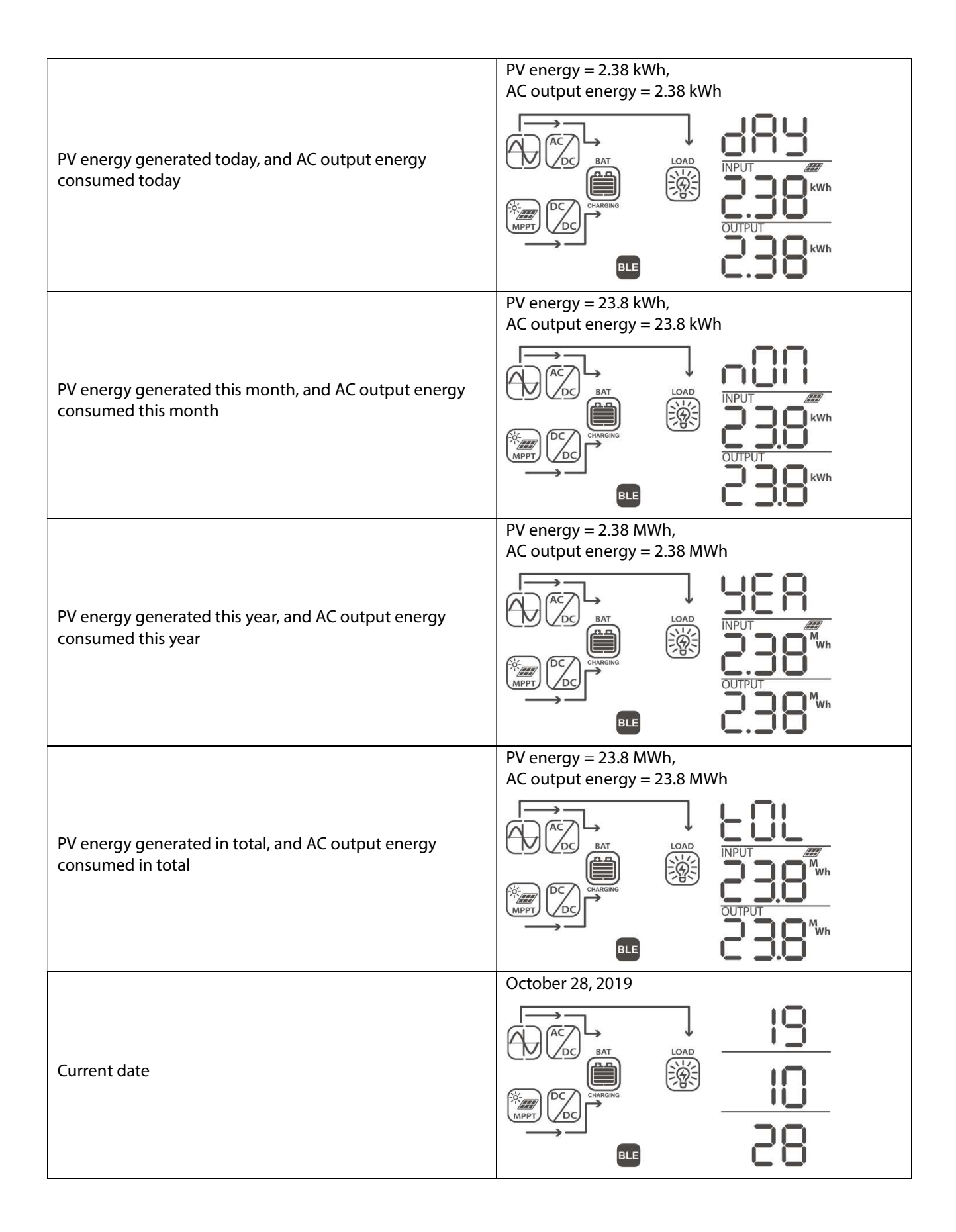

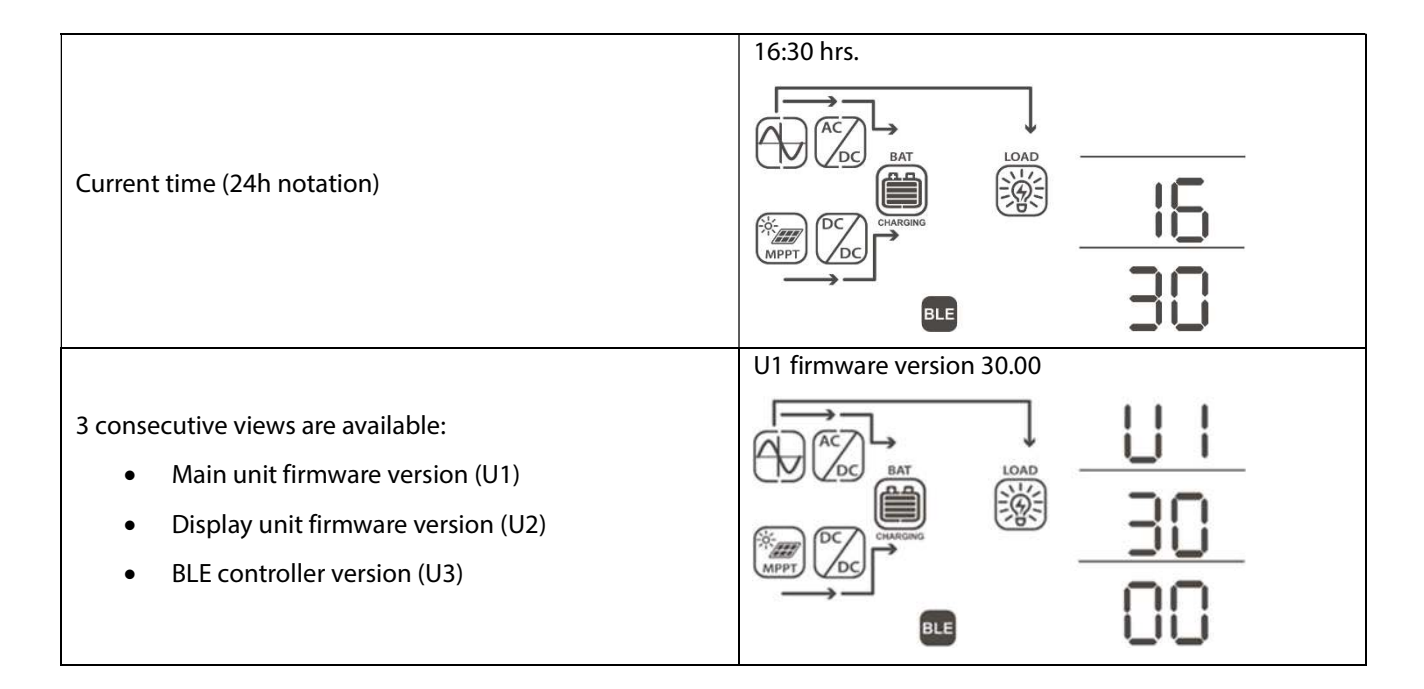

# 8.7 Operating Mode Description

| Operating mode                                                                                                    | Behaviors                                                     | LCD display                                                                                                    |
|----------------------------------------------------------------------------------------------------|---------------------------------------------------------------|----------------------------------------------------------------------------------------------------|
| Operating mode<br>Stand-By mode<br>The AC output is not turned<br>on, but the unit can charge<br>the battery without AC | Behaviors<br>No AC output voltage is                          | LCD display         Battery is charged by an AC source         BAT         BAT         BAT         BAT         BAT         BAT         BAT         BAT         BAT         BAT         BAT         BAT         BAT         BAT         BAT         BAT         BAT         BAT |
| the battery without AC<br>output (if the inverter<br>ON/OFF switch is set to the<br>OFF position).                      | supplied by the unit, but<br>it still can charge<br>batteries | No charging<br>Battery is charged by solar power and excess power is<br>fed into the grid<br>The provided into the grid                                                                                                    |

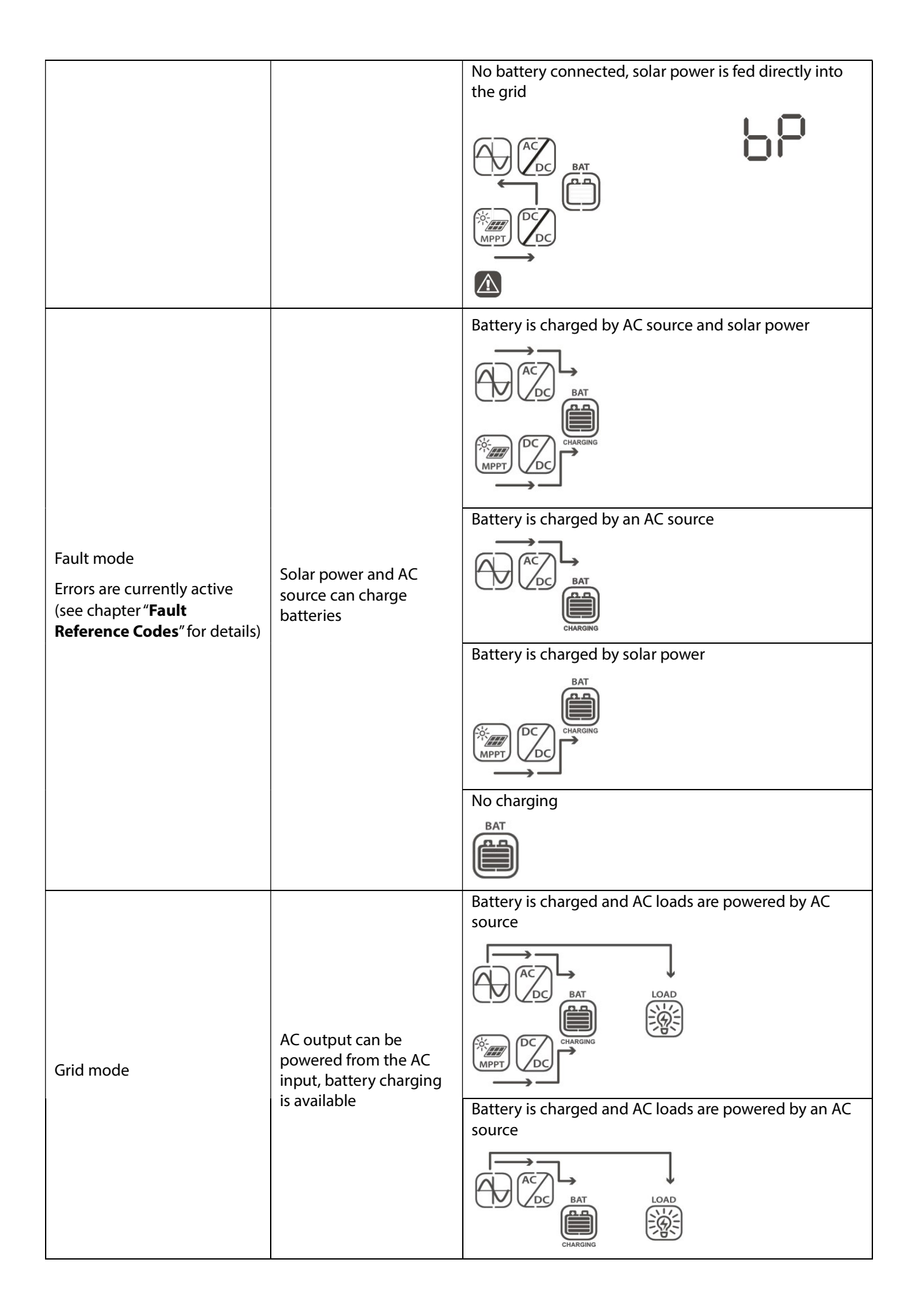

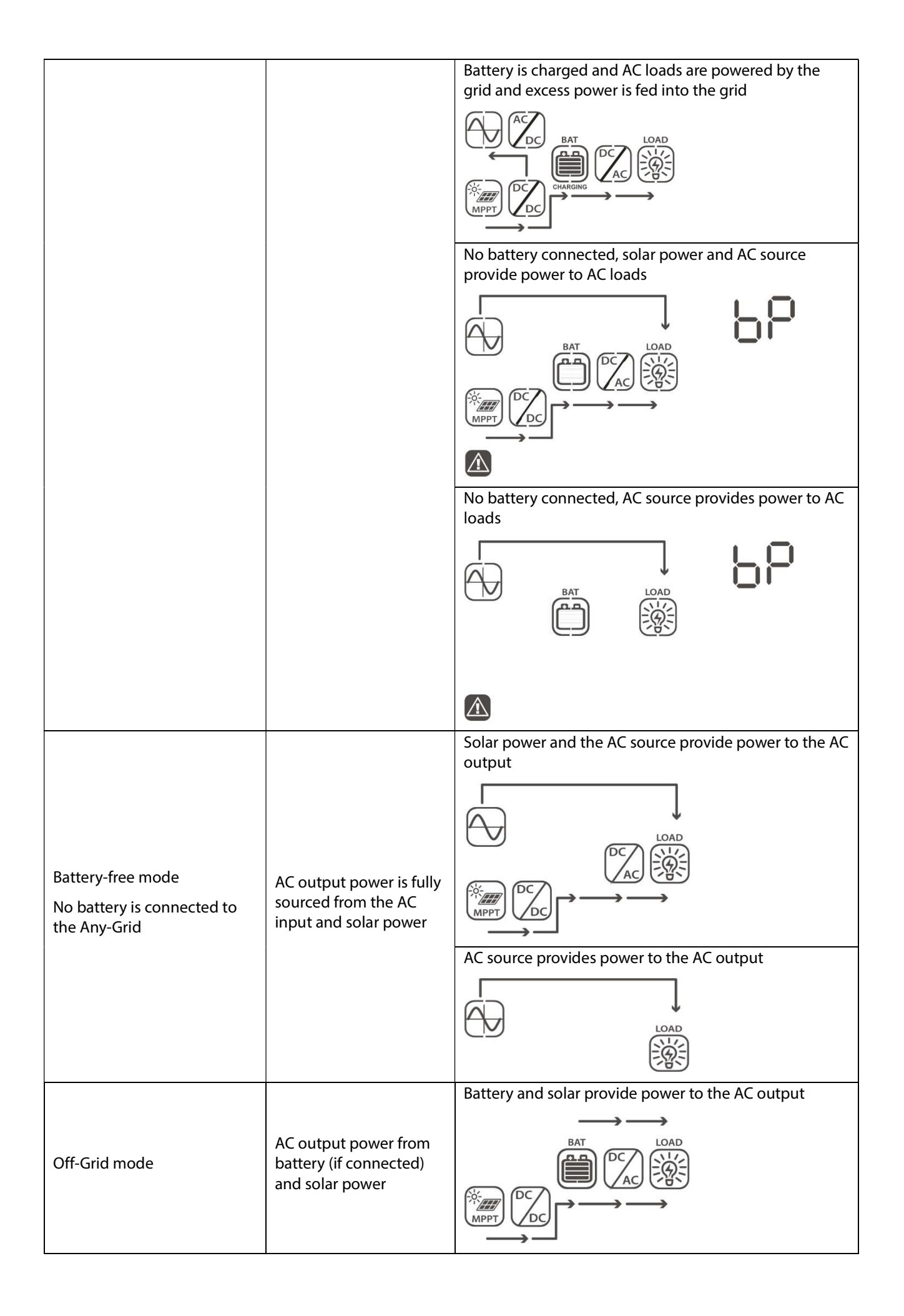

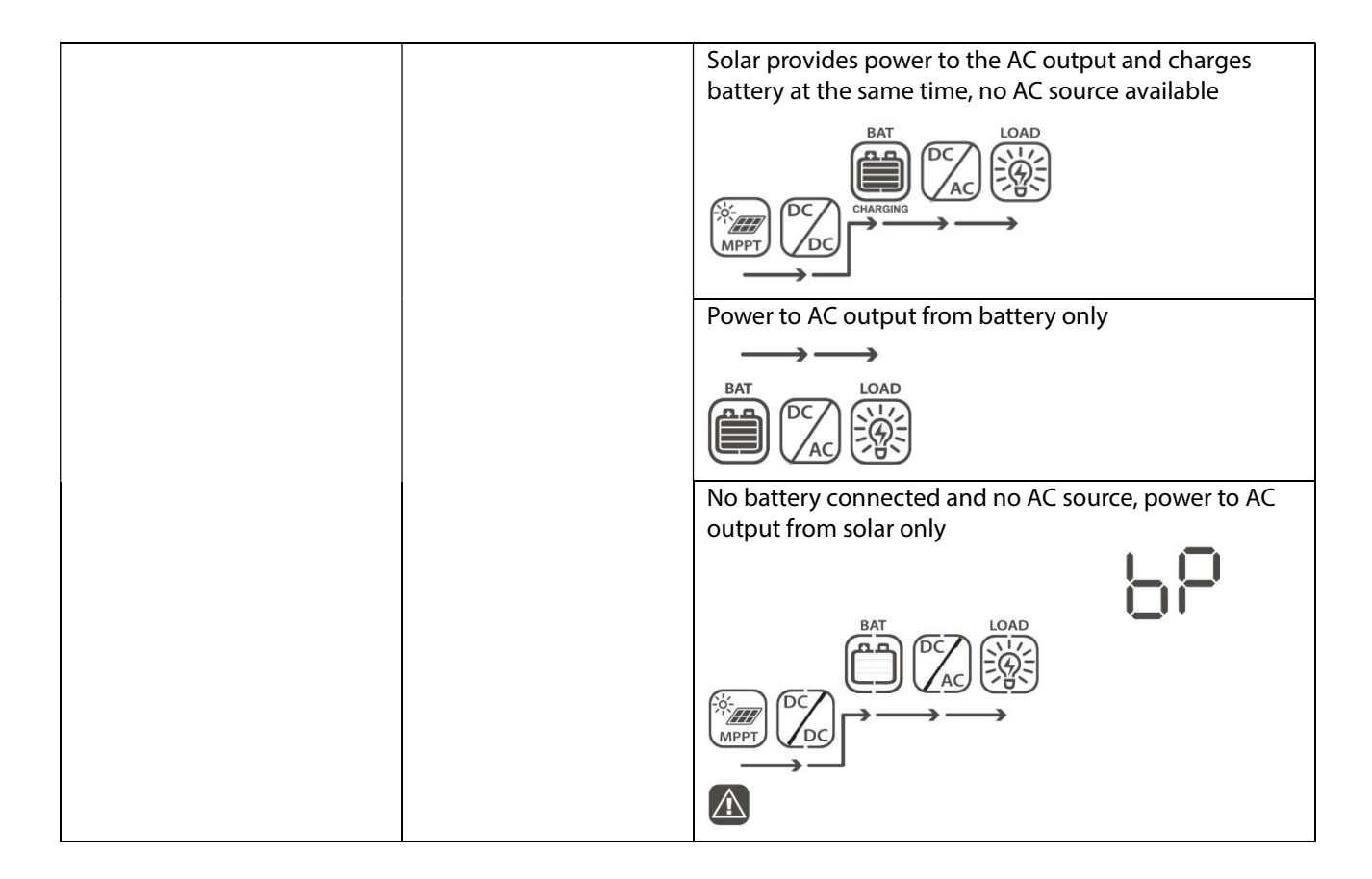

# 9.0 Fault Reference Codes

| Fault Code | Fault Event                          | Screen View |
|------------|--------------------------------------|-------------|
| 01         | Fan is locked while inverter is off  | F8 I        |
| 02         | Over-temperature                     | 583         |
| 03         | Battery voltage is too high          | F83         |
| 04         | Battery voltage is too low           | F84         |
| 05         | AC output is short circuited         | F85         |
| 06         | AC output voltage is too high        | F88         |
| 07         | AC output overload timeout           | F87         |
| 08         | Internal DC bus voltage is too high  | F08         |
| 09         | Internal DC bus soft start failed    | F89         |
| 10         | Solar charge controller over-current | F 18        |
| 11         | Solar charge controller over-voltage | F ; ;       |
| 12         | DC-DC converter over-current         | 513         |
| 13         | Battery discharge over-current       | F 13        |
| 51         | Over-current                         | FS 1        |
| 52         | Internal DC bus voltage is too low   | 182         |

| 53 | Inverter soft-start failed                                    | FS3 |
|----|---------------------------------------------------------------|-----|
| 55 | DC voltage component in AC output too high                    | 855 |
| 57 | Current sensor failed                                         | F57 |
| 58 | Output voltage too low                                        | F58 |
| 60 | Power feedback protection                                     | F68 |
| 71 | Firmware version inconsistent                                 | 5]; |
| 72 | Current sharing fault                                         | 515 |
| 80 | CAN communication fault                                       | F88 |
| 81 | Host unit loss                                                | F8  |
| 82 | Synchronization loss                                          | F82 |
| 83 | Battery voltage detected differs between units                | F83 |
| 84 | AC input voltage and frequency detected differs between units | F84 |
| 85 | AC output current unbalanced                                  | F85 |
| 86 | AC output mode setting differs between units                  | F86 |

# 10.0 Warning Codes

| Warning Code | Warning Event                      | Audible Alarm                        | Screen view |
|--------------|------------------------------------|--------------------------------------|-------------|
| 01           | Fan is locked while inverter is on | Beeps three<br>times every<br>second |             |
| 02           | Over-temperature                   | None                                 | 50          |
|              |                                    |                                      |             |
| 03           | Battery is over-charged            | Beeps once<br>every second           | 03          |
|              |                                    |                                      |             |
| 04           | Low battery voltage                | Beeps once<br>every second           | 04          |
|              |                                    |                                      |             |

| 07                                                                     | AC output overload                                                                                                    | Beeps twice<br>every second    | DIREC      | רס |
|------------------------------------------------------------------------|----------------------------------------------------------------------------------------------------|--------------------------------|------------|----|
|                                                                        |                                                                                                    |                                |            |    |
| 10                                                                     | AC output power de-rating                                                                                                    | Beeps twice<br>every 3 seconds |            | 10 |
|                                                                        |                                                                                                    |                                |            |    |
| 32                                                                     | Communication interrupted between main inverter unit and remote display panel.                                                           | None                           |            | 35 |
|                                                                        |                                                                                                    |                                |            |    |
| 60<br>Only available if Lithium<br>battery communication is            | Battery charging and discharging<br>temporarily disabled to protect<br>Lithium battery.                                                  | Beeps once<br>every second     |            | 60 |
|                                                                        |                                                                                                    |                                |            |    |
| 61<br>Only available if Lithium<br>battery communication is<br>active. | Battery communication lost. After 10<br>minutes of no communication<br>charging and discharging will stop to<br>protect Lithium battery. | Beeps once<br>every second     |            | 81 |
| 69<br>Only available if Lithium<br>battery communication is<br>active. | Battery charging temporarily disabled to protect Lithium battery.                                                                        | Beeps once<br>every second     |            | 69 |
| 70<br>Only available if Lithium<br>battery communication is<br>active. | Battery discharging temporarily disabled to protect Lithium battery.                                                                     | Beeps once<br>every second     |            | סר |
| Eq                                                                     | Battery equalization                                                                                                    | None                           |            | 69 |
|                                                                        |                                                                                                    |                                |            |    |
| bP                                                                     | Battery is not connected                                                                                                    | None                           | BAT<br>A A | ЪΡ |
|                                                                        |                                                                                                    |                                |            |    |

# 11.0 Troubleshooting

| Problem                                                                                | LCD / LED / Buzzer                                                             | Explanation / Possible cause                                                                | What to do                                                                                                    |
|----------------------------------------------------------------------------------------|--------------------------------------------------------------------------------|---------------------------------------------------------------------------------------------|----------------------------------------------------------------------------------------------------|
| Unit shuts down<br>automatically during<br>start-up process.                           | LCD / LEDs and<br>buzzer will be active<br>for 3 seconds and<br>then turn off. | The battery voltage is too<br>low (< 45.84 V / < 22.92 V<br>for the 48 V / 24 V model)      | 1. Re-charge battery<br>2. Replace battery                                                                                                    |
| No response after                                                                      | No indication.                                                                 | 1. The battery voltage is far<br>too low (< 33.6 V / < 16.8 V<br>for the 48 V / 24 V model) | 1. Check if batteries and the wiring<br>are connected correctly, check<br>battery polarity.                                                                                                    |
|                                                                                        |                                                                                | 2. Battery polarity is<br>connected in reverse                                              | <ol> <li>Re-charge battery.</li> <li>Replace battery.</li> </ol>                                                                                                    |
|                                                                                        | Input voltage dis-<br>played as 0 on LCD,<br>green LED flashing.               | Input circuit breaker is<br>tripped                                                         | Check if AC circuit breaker is tripped<br>and AC wiring is connected<br>correctly.                                                                                                    |
|                                                                                        |                                                                                |                                                                                             | 1. Check if AC wires are too thin and/or too long.                                                                                                    |
| AC source exists but<br>the unit works in Off-<br>Grid / battery mode.                 | Green LED is flashing.                                                         | Insufficient quality of AC<br>power (Grid or Generator)                                     | 2. Check if generator (if applied) is<br>working correctly or if input voltage<br>range setting is correct (try<br>switching from UPS mode →<br>Appliances mode), see chapter<br>"Device Operation Settings" →<br>"Settings menu 03" for details. |
|                                                                                        | Green LED is flashing.                                                         | "Solar / PV First" is set as the priority of the AC output source.                          | Change output source priority to<br>"AC input / utility first", see chapter<br>"Device Operation Settings" →<br>"Settings menu 01" for details.                                                                                                   |
| When the unit is<br>turned on, internal<br>relay is switched on<br>and off repeatedly. | LCD and LEDs are<br>flashing                                                   | Battery is disconnected.                                                                    | Check if battery wires are well connected.                                                                                                    |
|                                                                                        | Fault code 07                                                                  | Overload error. Inverter is<br>overloaded ≥110% for more<br>than allowed duration.          | Reduce the connected load by switching off some equipment.                                                                                                    |
|                                                                                        |                                                                                | Output short circuited.                                                                     | Check if wiring is connected well and remove abnormal loads.                                                                                                    |
|                                                                                        | Fault code 05                                                                  | Temperature of internal<br>converter components is<br>over 120°C.                           | Check whether the air flow of the unit is blocked or whether the                                                                                                    |
| Buzzer beeps continuously and red                                                      | Fault code 02                                                                  | Temperature of inverter components is over 100°C.                                           | ambient temperature is too high.                                                                                                    |
| LED is on.                                                                             |                                                                                | Battery is over-charged.                                                                    | Return to repair center.                                                                                                    |
|                                                                                        | Fault code 03                                                                  | The battery voltage is too high.                                                            | Check if specifications and quantity of batteries meet requirements.                                                                                                    |
|                                                                                        | Fault code 01                                                                  | Fan fault                                                                                   | Replace the fan(s)                                                                                                    |
|                                                                                        | Fault code 06/58                                                               | AC output abnormal                                                                          | <ol> <li>Reduce the connected load.</li> <li>Return to repair center</li> </ol>                                                                                                    |
|                                                                                        | Fault code<br>08/09/53/57                                                      | Internal components failed.                                                                 | Return to repair center.                                                                                                    |

| Fault code 51   | Over current or surge.                                                                       |                                                                                                    |
|-----------------|----------------------------------------------------------------------------------------------|----------------------------------------------------------------------------------------------------|
| Fault code 52   | Internal DC bus voltage too<br>low.                                                          | Restart the unit, if the error occurs<br>again, please return to repair center.                                                                                                    |
| Fault code 55   | Output voltage<br>unbalanced.                                                                |                                                                                                    |
| Fault code 56   | Battery not connected cor-<br>rectly / internal fuse blown.                                  | If the battery is connected correctly, please return to repair center.                                                                                                    |
| Fault code 13   | Battery discharge over-<br>current detected.                                                 | Increase the battery discharge current limit in settings menu number 41.                                                                                                    |
| Warning code 60 | Battery discharging and<br>charging temporarily<br>disabled by battery<br>management system. | Battery is not allowed to discharge<br>and charge as the battery<br>management system (BMS) in the<br>connected battery has blocked<br>discharging and charging due a BMS<br>error. The Any-Grid will stop<br>discharging and charging the<br>battery.                                                                                                    |
| Warning code 61 | Battery management<br>system communication<br>loss.                                          | This fault is only available when the<br>battery type in settings menu 05 is<br>set to anything other than "AGM",<br>"Flooded" or "User-defined". Unless<br>you are using a BMS connection for<br>a compatible lithium battery and<br>have correctly configured the<br>connection, make sure to use "AGM",<br>"Flooded" or "User-defined" in<br>settings menu 05. |
|                 |                                                                                              | After battery communication cable<br>is connected and a communication<br>signal is not detected for 3 minutes,<br>buzzer will beep. After 10 minutes,<br>inverter will stop charging and<br>discharging the battery.                                                                                                    |
| Warning code 69 | Battery charging<br>temporarily disabled by<br>battery management<br>system.                 | Battery is not allowed to charge as<br>the battery management system<br>(BMS) in the connected battery has<br>blocked charging due a BMS or<br>battery cell error. The Any-Grid will<br>stop charging the battery.                                                                                                    |
| Warning code 70 | Battery discharging<br>temporarily disabled by<br>battery management<br>system.              | Battery is not allowed to discharge<br>as the battery management system<br>(BMS) in the connected battery has<br>blocked discharging due a BMS or<br>battery cell error. The Any-Grid will<br>stop discharging the battery.                                                                                                    |
| Fault code 71   | The firmware version of each inverter is not the same.                                       | <ol> <li>Check the version of each<br/>inverter firmware via the screen<br/>and make sure the versions are<br/>same. If not, contact your<br/>instraller to provide a firmware<br/>update.</li> <li>After updating, if the problem<br/>still remains, please contact<br/>your repair center.</li> </ol>                                                           |

| Fault code 72 | The output current of each inverter is different.                       | 1.<br>2. | Check if the green current<br>sharing cables are correctly<br>connected and restart the unit.<br>If the problem remains, please<br>contact your repair center.                                                                                                    |
|---------------|-------------------------------------------------------------------------|----------|----------------------------------------------------------------------------------------------------|
| Fault code 80 | CAN communication data<br>loss                                          | 1.       | Check if the grey<br>communication cables are                                                                                                    |
| Fault code 81 | Host data loss                                                          |          | units and restart the units.                                                                                                    |
| Fault code 82 | Synchronization data loss                                               | 2.       | If the problem remains, please contact your repair center.                                                                                                    |
|               |                                                                         | 1.       | Make sure all inverters share same battery bank.                                                                                                    |
| Fault code 83 | The detected battery<br>voltage differs between<br>units.               | 2.       | Remove all loads and<br>disconnect AC input and PV<br>input. Then, check the battery<br>voltage of all units. If the values<br>from all inverters are close,<br>please check if all battery cables<br>are the same length and same<br>material and cross-section.<br>Verify the seat of each battery<br>connaction to the respective<br>units. |
|               |                                                                         |          | If the problem still remains,<br>please contact your repair<br>center.                                                                                                    |
|               |                                                                         | 1.       | Check the AC input wiring connection and restart the unit.                                                                                                    |
| Fault code 84 | The detected AC input<br>voltage and frequency<br>differ between units. | 2.       | Make sure the AC source starts<br>up with the same voltage and<br>frequency on each phase. If<br>there are breakers installed<br>between AC inout and Any-Grid<br>units, please be sure all breakers<br>can be turned on the AC input<br>at same time.                                                                                         |
|               |                                                                         |          | If the problem still remains,<br>please contact your repair<br>center.                                                                                                    |
|               |                                                                         | 1.       | Restart the inverter.                                                                                                    |
| Fault code 85 | AC output current<br>unbalanced                                         | 2.       | Remove excessive loads and re-<br>check load information from<br>LCD of units. If the values are<br>different between units on the<br>same phase, please check if AC<br>input and output cables are the<br>same length, cross-section and<br>material.                                                                                         |
|               |                                                                         | 3.       | If the problem remains, please contact your repair center.                                                                                                    |

|  |               |                                                       | 1. | Switch off the units and check settings menu number 28.                                                                                                    |
|--|---------------|-------------------------------------------------------|----|----------------------------------------------------------------------------------------------------|
|  | Fault code 86 | AC output mode setting is<br>different between units. | 2. | For parallel systems on a single<br>phase, make sure each unit is<br>set to "PAL" in settings menu<br>number 28.<br>For plit-phase and 3-phase<br>systems, make sure each unit<br>has the same two first<br>characters in settings menu<br>number 28 ("2P" for split-phase<br>"3P" for 3-phase) and is on the<br>correct phase.<br>If the problem remains, please |
|  |               |                                                       |    | contact your repair center.                                                                                                    |

# 12.0 Specifications

## 12.1 Grid Mode

| Model                                  | PSW-H-5KW-<br>230/48V                                                                                                    | PSW-H-3KW-<br>230/24V                                                | PSW-H-5KW-<br>120/48V                                                                                                    | PSW-H-3KW-<br>120/24V |  |
|----------------------------------------|----------------------------------------------------------------------------------------------------|----------------------------------------------------------------------|----------------------------------------------------------------------------------------------------|-----------------------|--|
| AC Input Voltage Waveform              |                                                                                                    | Pure Sine Wave (u                                                    | tility or generator)                                                                                                    | L                     |  |
| Nominal AC Input Voltage               | 230                                                                                                    | Vac                                                                  | 120                                                                                                    | Vac                   |  |
| Maximum AC Input Current               | 40 Aac                                                                                                    | 30 Aac                                                               | 63 Aac                                                                                                    | 38.3 Aac              |  |
| AC Input Overvoltage Category          |                                                                                                    | OV                                                                   | C III                                                                                                    |                       |  |
| Low Loss AC Input Voltage              | 170 Vac ± 7 Vac (UP<br>90 Vac ± 7 Vac (App<br>See chapter " <b>Devic</b><br>Settings" → "Settin<br>details.                         | 'S mode)<br>Iliances mode)<br><b>e Operation</b><br>ngs menu 03″ for | <ul> <li>90 Vac ± 7 Vac (UPS mode)</li> <li>80 Vac ± 7 Vac (Appliances mode)</li> <li>See chapter "Device Operation</li> <li>Settings" → "Settings menu 03" for details.</li> </ul> |                       |  |
| Low Loss Return AC Input<br>Voltage    | 180 Vac ± 7 Va<br>100 Vac ± 7 Vac (A                                                                                                | ac (UPS mode)<br>Appliances mode)                                    | 100 Vac ± 7 Vac (UPS mode)<br>90 Vac ± 7 Vac (Appliances mode                                                                                                    |                       |  |
| High Loss AC Input Voltage             | 280 Vac ± 7 Vac         140 Vac ± 7 Vac                                                                                             |                                                                      |                                                                                                    | ± 7 Vac               |  |
| High Loss Return AC Input<br>Voltage   | 270 Vac ± 7 Vac                                                                                                    |                                                                      | 135 Vac ± 7 Vac                                                                                                    |                       |  |
| Maximum AC Input Voltage               | 300                                                                                                    | Vac                                                                  | 150 Vac                                                                                                    |                       |  |
| Nominal AC Input Frequency             |                                                                                                    | 50 Hz                                                                | / 60 Hz                                                                                                    |                       |  |
| Low Loss Frequency                     |                                                                                                    | 40 Hz                                                                | ± 1 Hz                                                                                                    |                       |  |
| Low Loss Return AC Input<br>Frequency  | 42 Hz ± 1 Hz                                                                                                    |                                                                      |                                                                                                    |                       |  |
| High Loss AC Input Frequency           |                                                                                                    | 65 Hz                                                                | ± 1 Hz                                                                                                    |                       |  |
| High Loss Return AC Input<br>Frequency | 63 Hz ± 1 Hz                                                                                                    |                                                                      |                                                                                                    |                       |  |
| Output Short Circuit Protection        | Grid mode: Circuit breaker<br>(amperage equivalent to maximum AC input current, resettable)<br>Off-Grid mode: Electronic protection |                                                                      |                                                                                                    |                       |  |

| Transfer Time between Grid<br>mode and Off-Grid mode and<br>vice versa                                             | <ul> <li>10 ms typical (UPS mode), 20 ms typical (Appliances mode)</li> <li>Up to 50 ms when using multiple synchronized Any-Grids</li> <li>See chapter "Device Operation Settings" → "Settings menu 03" for details.</li> </ul> |                                                                                                    |                                                                                                    |                                                                                                    |  |  |
|----------------------------------------------------------------------------------------------------|----------------------------------------------------------------------------------------------------|----------------------------------------------------------------------------------------------------|----------------------------------------------------------------------------------------------------|----------------------------------------------------------------------------------------------------|--|--|
| AC Output Power De-Rating<br>In Grid mode, the maximum AC<br>output power is dependent on<br>the AC input voltage. | Maximum AC<br>output power<br>formula when in<br>Grid mode:<br>40 Aac x AC input<br>voltage =<br>Max. AC output<br>power<br>Example: 40 Aac<br>x 230 Vac =<br>9,200 W                                                            | Maximum AC<br>output power<br>formula when in<br>Grid mode:<br>30 Aac x AC input<br>voltage =<br>Max. AC output<br>power<br>Example: 30 Aac<br>x 230 Vac =<br>6,900 W | Maximum AC<br>output power<br>formula when in<br>Grid mode:<br>63 Aac x AC input<br>voltage =<br>Max. AC output<br>power<br>Example: 63 Aac<br>x 120 Vac =<br>7,560 W | Maximum AC<br>output power<br>formula when in<br>Grid mode:<br>38.3 Aac x AC<br>input voltage =<br>Max. AC output<br>power<br>Example: 38.3<br>Aac x 120 Vac =<br>4,596 W |  |  |

# 12.2 Off-Grid Mode

| Model                                                                                                    | PSW-H-5KW-<br>230/48V                                                     | PSW-H-3KW-<br>230/24V                                                     | PSW-H-5KW-<br>120/48V                                                                             | PSW-H-3KW-<br>120/24V |  |  |
|----------------------------------------------------------------------------------------------------|---------------------------------------------------------------------------|---------------------------------------------------------------------------|---------------------------------------------------------------------------------------------------|-----------------------|--|--|
| Nominal AC Output Power                                                                                                    | 5000 VA / 5000 W                                                          | 3000 VA / 3000 W                                                          | 5000 VA / 5000 W                                                                                  | 3000 VA / 3000 W      |  |  |
| AC Output Voltage<br>Waveform                                                                                                    |                                                                           | Pure Sir                                                                  | ne Wave                                                                                           |                       |  |  |
| AC Output Voltage<br>Regulation                                                                                                    | 230 Va<br>(programmable                                                   | c ± 5%<br>e, 220 ~ 240 Vac)                                               | 120 Vac ± 5%<br>(programmable, 110 ~ 127 Vac)                                                     |                       |  |  |
| Total Harmonic Distortion of Voltage                                                                                                    | < 5% for li                                                               | near load, < 10% for no                                                   | on-linear load at nomir                                                                           | nal voltage           |  |  |
| AC Output Frequency                                                                                                    |                                                                           | 50 Hz or 60 Hz (                                                          | programmable)                                                                                     |                       |  |  |
| Peak Efficiency (from battery)                                                                                                    | > 93%                                                                     | > 91%                                                                     | > 90%                                                                                             |                       |  |  |
| AC Output Overload<br>Protection                                                                                                    | 100<br>5<br>10 se                                                         | milliseconds @ ≥ 205%<br>seconds @ ≥ 150% no<br>econds @ 110% ~ 150%      | 6 nominal AC output power<br>ominal AC output power<br>% nominal AC output power                  |                       |  |  |
| AC Output Surge Capacity                                                                                                    |                                                                           | 2x nominal pow                                                            | power for 5 seconds                                                                               |                       |  |  |
| Nominal Battery Input<br>Voltage                                                                                                    | 48 Vdc                                                                    | 24 Vdc                                                                    | 48 Vdc 24 Vdc                                                                                     |                       |  |  |
| Min. Battery Voltage for<br>Inverter Start-up<br>See chapter " <b>Device</b><br><b>Operation Settings</b> " →<br>" <b>Settings menu 29</b> " for<br>details. | 46.0 Vdc Default<br>2.0 Vdc. above<br>"Low voltage<br>disconnect" setting | 23.0 Vdc Default<br>1.0 Vdc. above<br>"Low voltage<br>disconnect" setting | 46.0 Vdc Default<br>2.0 Vdc. above<br>"Low voltage<br>disconnect" setting                         |                       |  |  |
| Low Battery Warning<br>Voltage (relative to nominal<br>AC output power)                                                                                      |                                                                           |                                                                           |                                                                                                   |                       |  |  |
| load < 20%<br>20% ≤ load < 50%<br>load ≥ 50%                                                                                                    | 46.0 Vdc<br>42.8 Vdc<br>40.4 Vdc                                          | 23.0 Vdc<br>21.4 Vdc<br>20.2 Vdc                                          | 46.0 Vdc         23.0 Vdc           42.8 Vdc         21.4 Vdc           40.4 Vdc         20.2 Vdc |                       |  |  |

| Low Battery Warning<br>Return Voltage (relative to<br>nominal AC output power)                                                                                                    |                                                                                                  |                                             |                                  |                                                 |  |
|----------------------------------------------------------------------------------------------------|--------------------------------------------------------------------------------------------------|---------------------------------------------|----------------------------------|-------------------------------------------------|--|
| load < 20%<br>20% ≤ load < 50%<br>load ≥ 50%                                                                                                    | 48.0 Vdc<br>44.8 Vdc<br>42.4 Vdc                                                                 | 24.0 Vdc<br>22.4 Vdc<br>21.2 Vdc            | 48.0 Vdc<br>44.8 Vdc<br>42.4 Vdc | 24.0 Vdc<br>22.4 Vdc<br>21.2 Vdc                |  |
| Low Battery Voltage<br>Disconnect (relative to<br>nominal AC output power)                                                                                                    | Programmable, see chapter " <b>Device Operation Settings</b> " → "Settings menu 29" for details. |                                             |                                  |                                                 |  |
| load < 20%<br>20% ≤ load < 50%<br>load ≥ 50%                                                                                                    | 44.0 Vdc<br>40.8 Vdc<br>38.4 Vdc                                                                 | 22.0 Vdc<br>20.4 Vdc<br>19.2 Vdc            | 44.0 Vdc<br>40.8 Vdc<br>38.4 Vdc | 22.0 Vdc<br>20.4 Vdc<br>19.2 Vdc                |  |
| High Battery Disconnect<br>Voltage                                                                                                    | 66 Vdc                                                                                           | 33 Vdc                                      | 66 Vdc                           | 33 Vdc                                          |  |
| High Battery Return Voltage                                                                                                    | 64 Vdc                                                                                           | 32 Vdc                                      | 64 Vdc                           | 32 Vdc                                          |  |
| DC Voltage Accuracy                                                                                                    | ± 0.3%V at no load                                                                               |                                             |                                  |                                                 |  |
| DC Offset                                                                                                    | ≦ 100 mV                                                                                         |                                             |                                  |                                                 |  |
| AC Output Power De-Rating<br>If the AC output load power<br>is higher than the power in<br>the diagram to the right,<br>the AC output voltage will<br>be decreased until the AC<br>output power reaches the<br>de-rated power specified to<br>conserve battery. The lower<br>limit of the AC output<br>voltage de-rating is 95 / 190<br>Vac for 120 Vac models and<br>230 Vac models,<br>respectively. | AC Outy<br>Nominal Pow<br>Nominal Pow<br>600 W for 24 Vdc mo<br>or 1000 W for 48 Vdc mo          | ver<br>er -<br>del<br>del<br>18.8 / 37.5 Vo | dc 25 / 50 Vdc                   | Battery voltage for<br>24 Vdc / 48 Vdc<br>model |  |

# 12.3 Battery Charging

| Charging from AC Source             |                               |                           |                       |                       |                       |  |
|-------------------------------------|-------------------------------|---------------------------|-----------------------|-----------------------|-----------------------|--|
| Model                               |                               | PSW-H-5KW-<br>230/48V     | PSW-H-3KW-<br>230/24V | PSW-H-5KW-<br>120/48V | PSW-H-3KW-<br>120/24V |  |
| Max. Battery Cha<br>Nominal AC Inpu | rging Current at<br>t Voltage | 80 Adc                    |                       |                       |                       |  |
| Boost Charging<br>Voltage           | Flooded Battery               | 58.4 Vdc                  | 29.2 Vdc              | 58.4 Vdc              | 29.2 Vdc              |  |
|                                     | AGM / Gel Battery             | 57.6 Vdc                  | 28.8 Vdc              | 57.6 Vdc              | 28.8 Vdc              |  |
| Floating Charging Voltage 55.2 V    |                               | 55.2 Vdc                  | 27.6 Vdc              | 55.2 Vdc              | 27.6 Vdc              |  |
| Overcharge Protection               |                               | 66 Vdc                    | 33 Vdc                | 66 Vdc                | 33 Vdc                |  |
| Charging Algorithm                  |                               | 4-Stage with Equalization |                       |                       |                       |  |

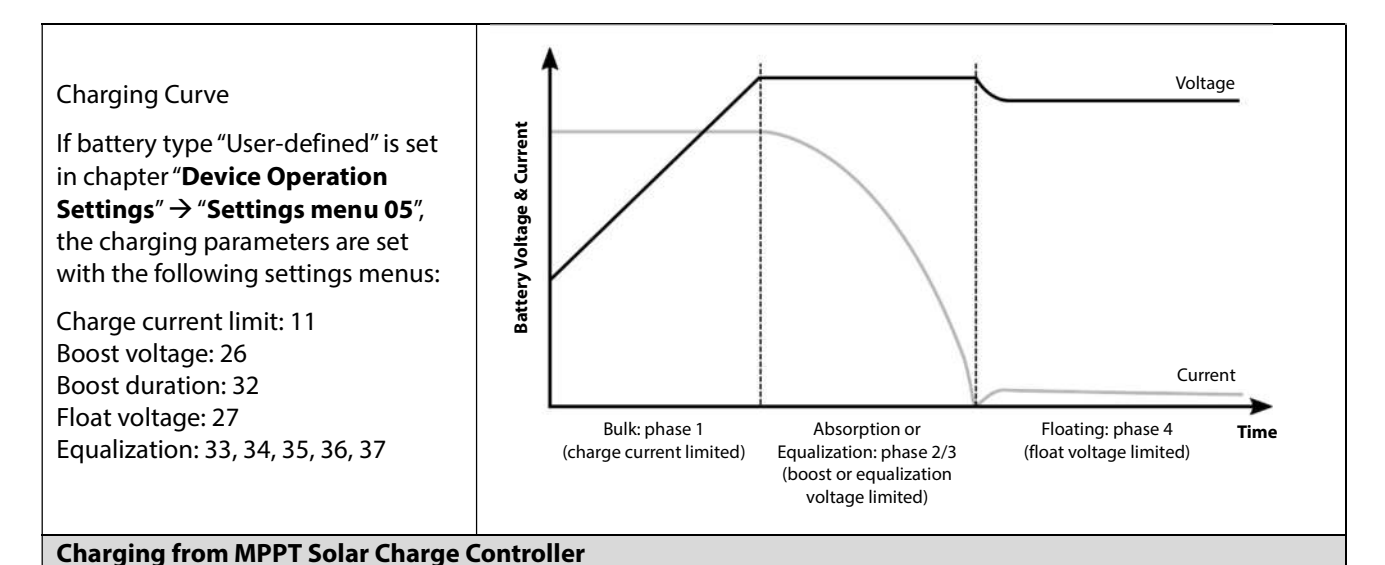

| Model                                                          | PSW-H-5KW-<br>230/48V | PSW-H-3KW-<br>230/24V                      | PSW-H-5KW-<br>120/48V               | PSW-H-3KW-<br>120/24V                      |  |
|----------------------------------------------------------------|-----------------------|--------------------------------------------|-------------------------------------|--------------------------------------------|--|
| Number of Independent MPPTs                                    | 1                     |                                            | 2                                   | 1                                          |  |
| Max. Usable Solar Power                                        | 4800 W                | 4000 W (2400 W<br>for battery<br>charging) | 2400 W<br>per MPPT                  | 4000 W (2400 W<br>for battery<br>charging) |  |
| Max. Solar Array Power                                         | 6000 Wp               | 5000 Wp                                    | 3000 Wp<br>per MPPT                 | 5000 Wp                                    |  |
| Max. Solar Array Open Circuit<br>Voltage, Overvoltage Category | 450 Vdc, OVC II       |                                            | 250 Vdc, OVC II                     |                                            |  |
| Solar Array MPP Voltage Range                                  | 120 ~ 430 Vdc         | 90 ~ 430 Vdc                               | 90 Vdc ~ 230 Vdc                    |                                            |  |
| Max. Usable Solar Input Current                                | 18 Adc                |                                            | 18 Adc per<br>MPPT,<br>30 Adc total | 18 Adc                                     |  |
| MPPT Start-Up Voltage                                          | 110 Vdc ± 10Vdc       | c 80 Vdc ± 5Vdc                            |                                     | •                                          |  |

## 12.4 General

| Model                                                                                       | PSW-H-5KW-<br>230/48V                                         | PSW-H-3KW-<br>230/24V | PSW-H-5KW-<br>120/48V                                                                             | PSW-H-3KW-<br>120/24V                           |
|---------------------------------------------------------------------------------------------|---------------------------------------------------------------|-----------------------|---------------------------------------------------------------------------------------------------|-------------------------------------------------|
| Certifications                                                                              | CE, RoHS, produced in ISO 9001 & ISO 14001 certified facility |                       |                                                                                                   |                                                 |
| Idle Self-Consumption (only<br>supplied by battery when PV and AC<br>input are unavailable) | < 40 W                                                        |                       | < 58 W                                                                                            | < 40 W                                          |
| Operating Temperature Range                                                                 | -10 ~ 50 °C, 14 ~ 122 °F                                      |                       | -10 ~ 40 °C, 14 ~ 104 °F<br>for UL compatibility; up to 50 °C,<br>122 °F without UL compatibility |                                                 |
| Storage Temperature                                                                         | -15 ~ 60 ℃                                                    |                       |                                                                                                   |                                                 |
| Humidity                                                                                    | 5% to 95% Relative Humidity (non-condensing)                  |                       |                                                                                                   |                                                 |
| Ingress Protection, Pollution Degree                                                        | IP21, pollution degree 2, for indoor use                      |                       |                                                                                                   |                                                 |
| Housing Dimensions (H x W x D)                                                              | 478 x 309 x 143 mm<br>18.8 x 12.2 x 5.6 in                    |                       | 584 x 433 x 148<br>mm / 23 x 17 x<br>5.8 in                                                       | 478 x 309 x 143<br>mm / 18.8 x 12.2<br>x 5.6 in |
| Net Weight                                                                                  | 12 kg / 26 lbs                                                | 11.2 kg / 24.7 lbs    | 18 kg / 40 lbs                                                                                    | 12 kg / 27 lbs                                  |

# 13.0 Warranty

### 13.1 Conditions

We warranty this product against defects in materials and workmanship for a period of 24 months from the date of purchase and will repair or replace any defective unit when directly returned, postage paid, to Phocos. This warranty will be considered void if the unit has suffered any obvious physical damage or alteration either internally or externally. This warranty does not cover damage arising from improper use, such as plugging the unit into unsuitable power sources, attempting to operate products that require excessive power consumption, or use in unsuitable environments. This is the only warranty the company makes. No other warranties express or implied including warranties of merchantability and fitness for a particular purpose. Repair and replacement are your sole remedies and the company shall not be liable for damages, whether direct, incidental, and special or consequential, even if caused by negligence.

Further details about our warranty conditions can be found at www.phocos.com.

## 13.2 Liability Exclusion

The manufacturer shall not be liable for damages, especially on the battery, caused by use other than as intended or as mentioned in this manual or if the recommendations of the battery manufacturer are neglected. The manufacturer shall not be liable if there has been service or repair carried out by any unauthorized person, unusual use, wrong installation, or incorrect system design.

Specifications are subject to change without notice. Copyright © 2020 Phocos AG, All Rights Reserved. Version: 20200729 Made in China

Phocos AG Magirus-Deutz-Str. 12 89077 Ulm, Germany

Phone +49 731 9380688-0 Fax +49 731 9380688-50

www.phocos.com info@phocos.com CE ISO 9001 ISO 14001 RoHS